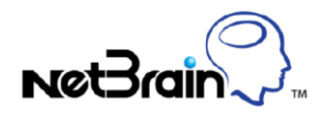

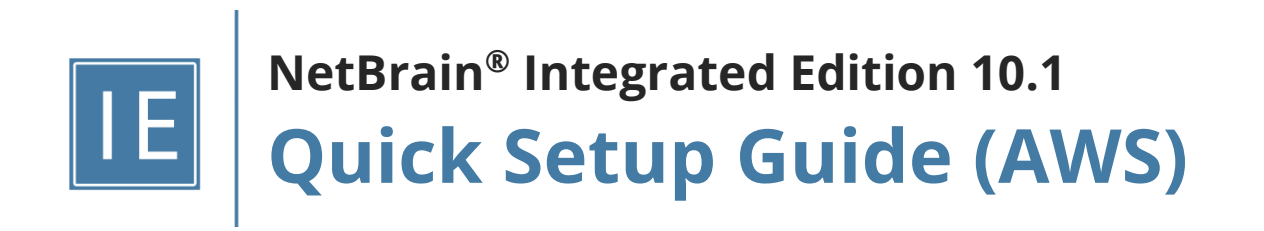

# Contents

| 1.  | AWS API Access Overview                                                  | 3  |
|-----|--------------------------------------------------------------------------|----|
| 1.1 | 1. Key-based Access Overview                                             | 3  |
| 1.2 | 2. Role-based Access Overview                                            | 4  |
| 1.3 | 3. Combined Access Overview                                              | 6  |
| 2.  | Setting Up Key-based Access                                              | 7  |
| 2.1 | 1. Creating AWS Access Policy in Amazon Console                          | 7  |
| 2.2 | 2. Enabling Access to Your Amazon Account Using Key-based Access         | 10 |
| 2.3 | 3. Configuring NetBrain to Access AWS Using Key-based Access             | 12 |
| 3.  | Setting Up Role-based Access                                             | 14 |
| 3.1 | 1. Creating AWS Access Policy and Role for Monitored Accounts            | 14 |
| 3.2 | 2. Configuring EC2 Role for NetBrain Front Server in AWS Gateway Account | 17 |
| 3.3 | 3. Configuring NetBrain System                                           | 20 |
| 4.  | Setting Up Combined Access                                               | 23 |
| 4.1 | 1. Creating AWS Access Policy and Role for Monitored Accounts            | 24 |
| 4.2 | 2. Creating Public/Secret Keys for Gateway Accounts                      | 24 |
| 4.3 | 3. Configuring NetBrain System                                           | 27 |
| 5.  | Discovering AWS Network in NetBrain Domain                               | 29 |
| 6.  | Auto-Updating AWS Data in NetBrain through Benchmark                     | 30 |
| 7.  | Working with Multi-cloud Environment                                     | 33 |
| 8.  | Using REST API to Manage AWS Data                                        | 35 |
| 8.1 | 1. Integration with AWS Organization                                     | 37 |

### **1. AWS API Access Overview**

NetBrain uses API (more specifically, Boto3 SDK) to retrieve the data from AWS. There are different ways to configure access to AWS, and we will explore each method in detail.

- 1. **Key-based Access**: Set up public and private keys so the NetBrain IE system can use static key(s) to discover AWS resources.
- 2. **Role-based Access**: Set up different roles for the NetBrain IE system to access AWS accounts, and it doesn't require any static key.
- 3. **Combined Access**: Configure the key-based access for one master account and then access the monitored accounts via the role-based access method.

### **1.1. Key-based Access Overview**

NetBrain requires AWS public key and secrete key to be configured to access the data from AWS for key-based access. NetBrain will use the configured credentials to send HTTP requests via Front Server. Therefore, Front Server is required to access the Amazon AWS websites from an Internet access perspective: **\*.amazonaws.com**.

The following diagram shows how to configure the NetBrain servers to access your different AWS accounts, named monitored accounts (where the infrastructure data resides). In this deployment model, you will need to create static keys (including public and private keys) for each account and use these keys to access AWS resources.

As the requirement is to access the Amazon AWS website from the Front Server, you may deploy the NetBrain Front Servers in your on-prem data center or AWS. And there is no limitation on how to deploy NetBrain Front Servers. If you have traditional devices, CPE devices, or devices in the colocation to be discovered, make sure that the Front Server has access to these devices.

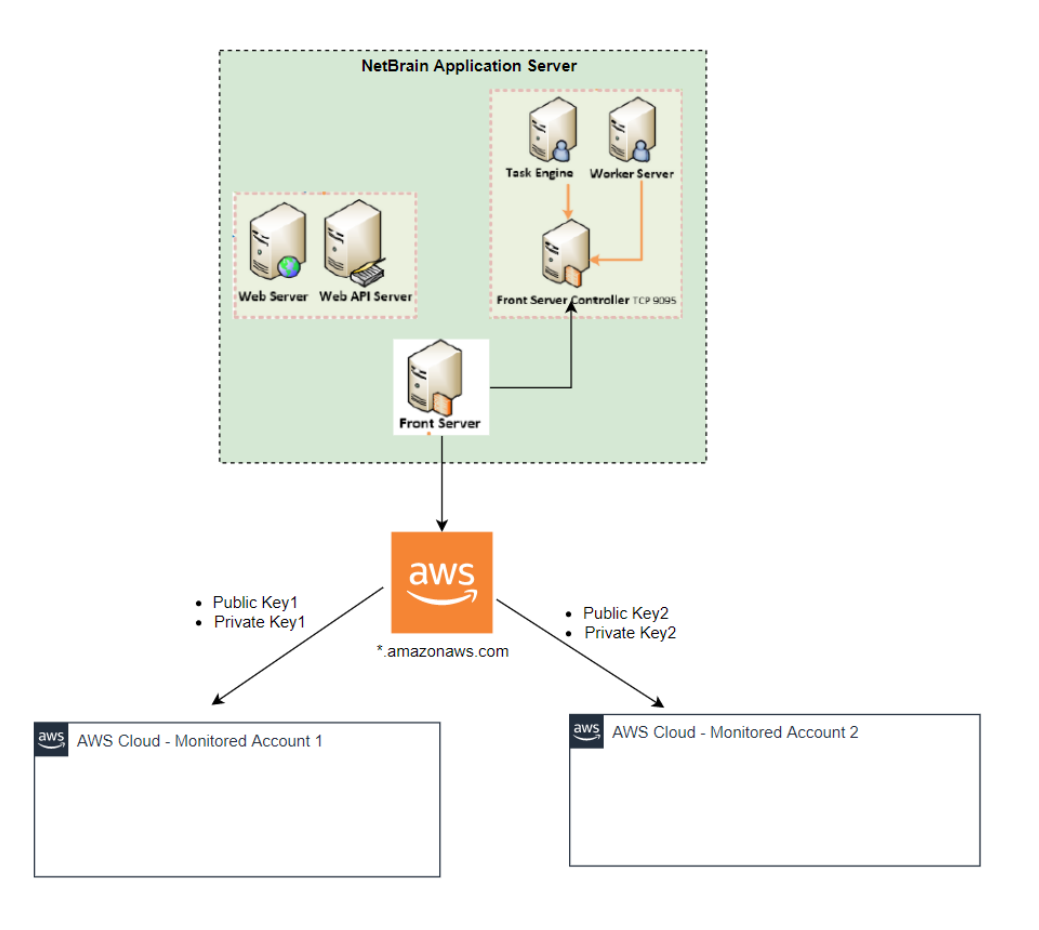

### **1.2. Role-based Access Overview**

Role-based access requires you to configure the proper roles for NetBrain to assume for data retrieval. The following diagrams demonstrate the high-level concepts of role-based access deployment:

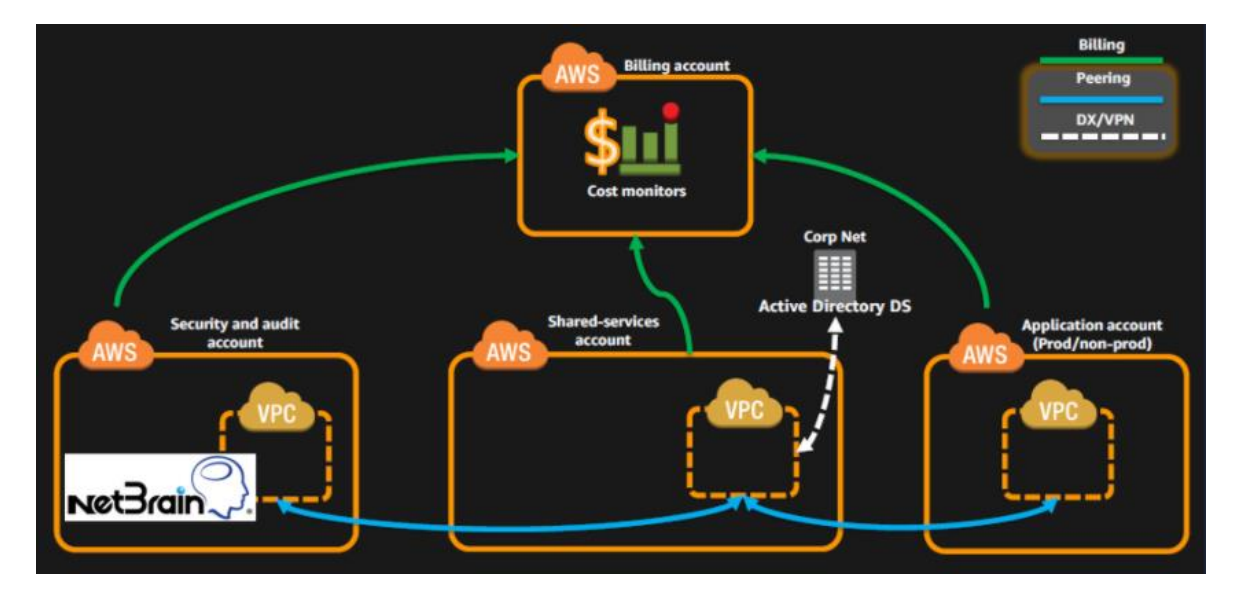

There are two types of accounts:

- 1. **Gateway Account**: Gateway account delegates access to other accounts. It is typically the account for monitoring, security, and auditing purposes in multi-account architecture.
- 2. Monitored Accounts: Accounts that host infrastructure data and need to be discovered.

The solution requires the NetBrain Front Server to run on an EC2 instance in a gateway account. In the account to be monitored, a role needs to be created to delegate and authorize access from the EC2 instance in the gateway account.

Once the proper role and policy have been configured, NetBrain Front Server can read the network configurations and run statistics from the monitored accounts.

The following diagram shows a detailed structure of this deployment.

**Note:** You only need to install the Front Server within an EC2 instance to assume proper roles. You can still have other NetBrain components in your on-prem Data Centers for communication purposes if you have IPSec or direct connections to the cloud environment.

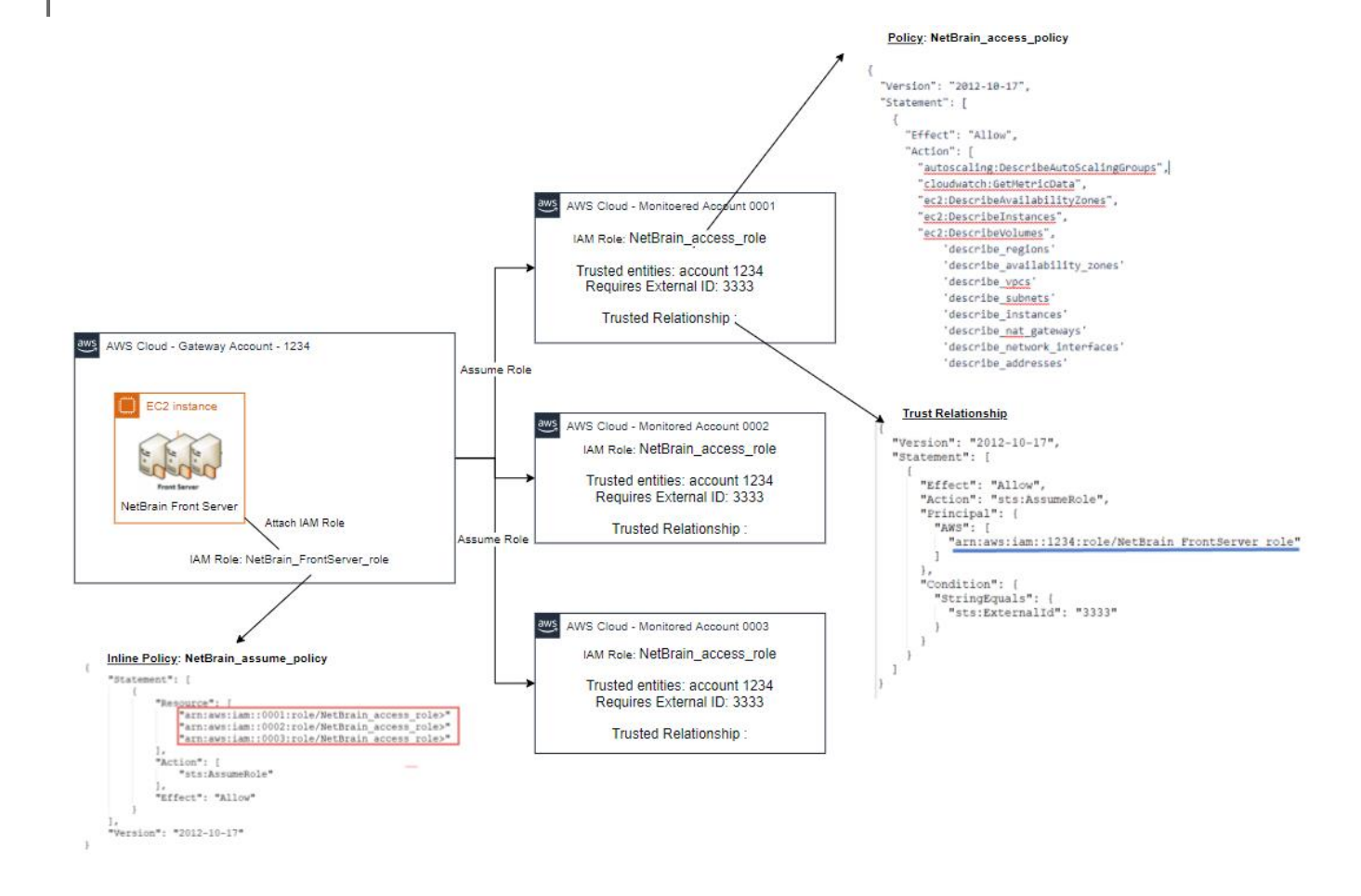

### **1.3. Combined Access Overview**

You sometimes don't want to permit EC2 instances to assume the role due to security or other considerations. Then, you can leverage the combined access method.

As depicted in the following diagram, we use key-based access to access the gateway account. The created user can assume the role in the monitored accounts. This way, you can install the Front Server anywhere if it has access to the AWS website.

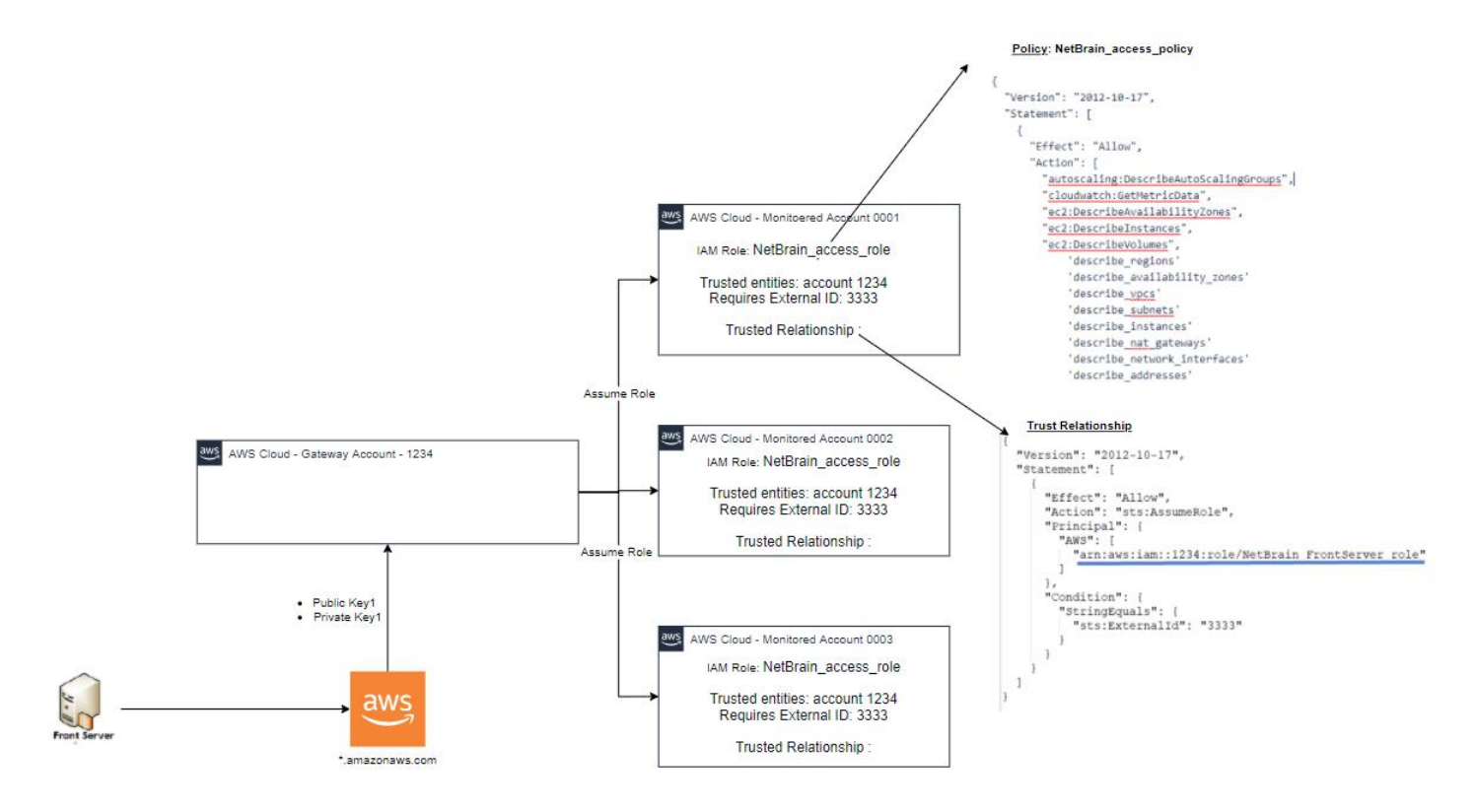

# 2. Setting Up Key-based Access

This chapter will guide you through the details of how to set up key-based access for your AWS accounts.

#### 2.1. Creating AWS Access Policy in Amazon Console

The AWS access policy defines the minimal scope of permissions that enables NetBrain to retrieve the data to build the data model and use the CloudWatch API to monitor the services running in your AWS account.

Note: You can create and use the policy anytime when enabling NetBrain to access your AWS account.

1. Go to Identity and Access Management (IAM) in your Amazon Console.

| aws | Services 🗸 Resource Groups 🗸 🔭                              |
|-----|-------------------------------------------------------------|
|     | AWS Management Console                                      |
|     | AWS services                                                |
|     | Find Services<br>You can enter names, keywords or acronyms. |
|     | IAM<br>Manage access to AWS resources<br>► All services     |

2. Go to **Policies** and click **Create policy**.

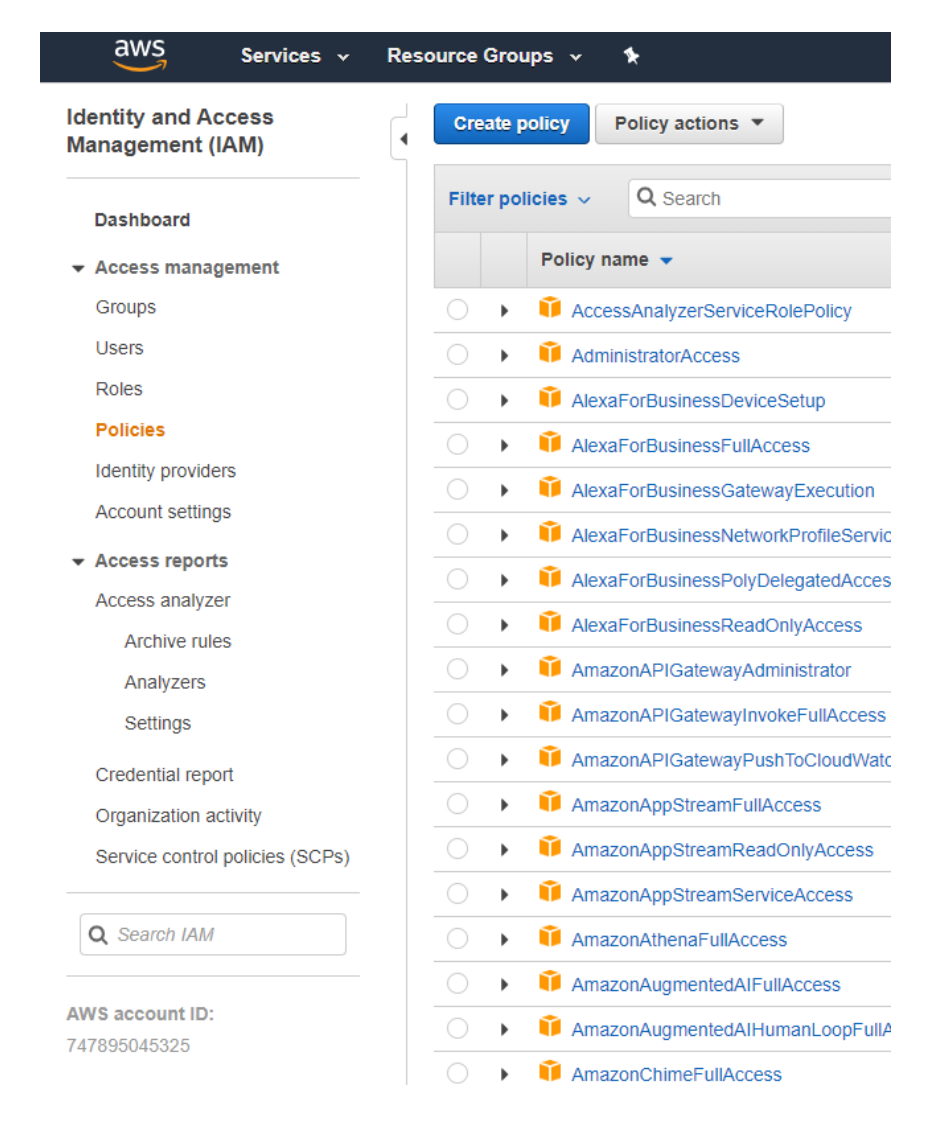

3. Select the **JSON** tab, and paste the predefined policy in JSON as follows:

#### Create policy

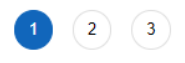

A policy defines the AWS permissions that you can assign to a user, group, or role. You can create and edit a policy in the visual editor and using JSON. Learn more

#### Visual editor JSON

Import managed policy

| 2   | "Version": "2012-10-17".                               |
|-----|--------------------------------------------------------|
| 3 - | "Statement": [                                         |
| 4 - |                                                        |
| 5 - | "Action": [                                            |
| 6   | "autoscaling:Describe*"                                |
| 7   | "autoscaling-plans:Describe*"                          |
| 8   | "autoscaling-plans:GetScalingPlanResourceForecastData" |
| 9   | "cloudwatch:Describe*".                                |
| 10  | "cloudwatch:Get*"                                      |
| 11  | "cloudwatch:List*".                                    |
| 12  | "directconnect:Describe*".                             |
| 13  | "ec2:Describe*"                                        |
| 14  | "ec2:Get*"                                             |
| 15  | "ec2:SearchTransitGatewayRoutes"                       |
| 16  | "network-firewall:DescribeFirewall".                   |
| 17  | "network-firewall:DescribeFirewallPolicy".             |
| 18  | "network-firewall:DescribeRuleGroup",                  |
| 19  | "network-firewall:ListFirewallPolicies".               |
| 20  | "network-firewall:ListFirewalls".                      |
| 21  | "network-firewall:ListRuleGroups",                     |
| 22  | "network-firewall:ListTagsForResource",                |
| 23  | "elasticloadbalancing:Describe*"                       |
| 24  |                                                        |
| 25  | "Effect": "Allow",                                     |
| 26  | "Resource": "*"                                        |
| 27  | }                                                      |
| 28  | 11                                                     |

{ "Version": "2012-10-17", "Statement": [ { "Action": [ "autoscaling:Describe\*", "autoscaling-plans:Describe\*", "autoscaling-plans:GetScalingPlanResourceForecastData", "cloudwatch:Describe\*", "cloudwatch:Get\*", "cloudwatch:List\*", "directconnect:Describe\*", "ec2:Describe\*", "ec2:Get\*", "ec2:SearchTransitGatewayRoutes", "network-firewall:DescribeFirewall", "network-firewall:DescribeFirewallPolicy", "network-firewall:DescribeRuleGroup", "network-firewall:ListFirewallPolicies", "network-firewall:ListFirewalls", "network-firewall:ListRuleGroups",

"network-firewall:ListTagsForResource",

```
"elasticloadbalancing:Describe*"
],
"Effect": "Allow",
"Resource": "*"
}
]
}
```

4. Click **Review Policy** and enter the policy name in the **Name** field (i.e., NetBrain\_access\_policy).

| Create policy |                                                                   |
|---------------|-------------------------------------------------------------------|
| Review policy |                                                                   |
| Name*         |                                                                   |
|               | Use alphanumeric and '+=, @' characters. Maximum 128 characters.  |
| Description   |                                                                   |
|               |                                                                   |
|               | Maximum 1000 characters. Use alphanumeric and '+=,.@' characters. |

5. Click Create policy.

### 2.2. Enabling Access to Your Amazon Account Using Key-based Access

NetBrain must identify all virtualized infrastructure components in your AWS environment to get the information required to build the data model. This information is used to understand the context of your applications, services, and hosts. To enable it, you need to authorize NetBrain to access your Amazon metrics.

You can enable NetBrain to access your AWS metrics by either using a private access key (key-based access) or defining a special role for NetBrain (role-based access). In either case, make sure that your Front Server (used for data retrieval) has a connection to AWS by configuring your proxy for Front Server or whitelist **\*.amazonaws.com** in your firewall settings.

NetBrain can use access keys to enable secure REST or Query protocol requests to the AWS service API. You will need to generate an Access Key ID and a secret access key so NetBrain can use them to get the metrics from Amazon Web Services.

Note: If you add multiple AWS accounts to NetBrain, you must repeat these steps for each account.

#### Prerequisites:

- Rights to create a new AWS user
- AWS account ID
- The Amazon Access Key ID and secret access key

Proceed with the following steps:

- 1. In the Amazon IAM Console, click **Users** > **Add user**.
- 2. Enter a name for the key, for example, **NetBrain\_access\_user**.
- 3. In the Select AWS access type area, select the Programmatic access check box and click Next: Permissions.

| Add user                                                                         |                                                                                                    | 1 2           |
|----------------------------------------------------------------------------------|----------------------------------------------------------------------------------------------------|---------------|
| Set user details                                                                 |                                                                                                    |               |
| You can add multiple users at once wit                                           | h the same access type and permissions. Learn more                                                                                                    |               |
| User name*                                                                       | NetBrain_access_user                                                                                                    |               |
|                                                                                  | O Add another user                                                                                                    |               |
| Select AWS access type                                                           |                                                                                                    |               |
| Select Awo access type                                                           |                                                                                                    |               |
| Select how these users will access AW                                            | S. Access keys and autogenerated passwords are provided in the last ste                                                                                                    | p. Learn more |
| Select Away access type<br>Select how these users will access AW<br>Access type* | <ul> <li>S. Access keys and autogenerated passwords are provided in the last ste</li> <li>Programmatic access</li> <li>Enables an access key ID and secret access key for the AWS AP other development tools.</li> </ul> | p. Learn more |

4. Click **Attach existing policies directly** and select the monitoring policy you have defined: **NetBrain\_access\_policy**, then click **Next: Review**.

| Add user          |                                     |                                   | 1 2 |
|-------------------|-------------------------------------|-----------------------------------|-----|
| - Set permissions |                                     |                                   |     |
| Add user to group | Copy permissions from existing user | Attach existing policies directly |     |

- 5. Review the user details and click **Create user**.
- 6. Store the Access key ID name (AKID) and secret access key values. You can either download the user credentials or click **Show** to copy the credentials displayed online.

### 2.3. Configuring NetBrain to Access AWS Using Key-based Access

Once you've granted AWS access to NetBrain, you need to connect NetBrain to your Amazon AWS account.

1. On the Domain Management page, select **Operations > Discover Settings > API Server Manager** from the quick access toolbar.

| Edit External API Server           |                                          | ×       |
|------------------------------------|------------------------------------------|---------|
| * Server Name:                     | AW52                                     |         |
| Description:                       |                                          |         |
| * API Source Type:                 | Amazon AWS                               | ~       |
| * Endpoint (Account ID):           | AWS_Lab_Account_070113567925             |         |
| * Access Key Id:                   | AKIARAUYYES2TAXHE7AT                     |         |
| * Secret Access Key:               |                                          |         |
| * Front Server/Front Server Group: | local(127.0.0.1)                         | ~       |
| Advanced A                         |                                          |         |
| Key                                | Value                                    |         |
| Region Names                       | us-east-1,us-east-2, us-west-1,us-west-2 |         |
| Managed Devices: 12                |                                          |         |
| Test                               | Ca                                       | ncel OK |

- 2. In the **Server Name** field, enter a meaningful name that can uniquely identify your AWS account.
- 3. Create a new external API server and select **Amazon AWS** as the **API Source Type**.
  - 1) In the **Access Key Id** field, paste the identifier of the key you created in AWS for NetBrain access.
  - 2) In the **Secret Access Key** field, paste the value of the key you created in AWS for NetBrain access.
  - 3) In the **Endpoint (Account ID)** field, enter the AWS account identifier.
  - 4) Click **Test** to verify the connection.
  - 5) Click **OK** to save the connection.

| Add External API Server            |                                                                               | × |
|------------------------------------|-------------------------------------------------------------------------------|---|
|                                    | Test External API Server                                                      | × |
| * Server Name:                     | Start Time: 2020-04-09 14:57:49                                               |   |
|                                    | Connecting to Front Server(fs_local)                                          |   |
| * API Source Type:                 | Successful<br>Connecting to end points (747895045325) via Front               |   |
| * Endpoint (Account ID): [         | Server(fs_local)<br>Verified programming keys for account 747895045325. Found |   |
| * Access Key Id: 📝                 | the following regions with allocated resources: ca-central-1,us-              |   |
| * Secret Access Key:               | east-1,us-east-2,us-west-1,us-west-2<br>Successful                            |   |
| * Front Server/Front Server Group: | End Time:2020-04-09 14:58:07                                                  |   |
| Advanced V                         | ОК                                                                            |   |
| Managed Devices: 0                 |                                                                               |   |
| Test                               | Cancel OK                                                                     |   |

4. Once the connection is verified and saved, you can proceed to <u>Discovering AWS Network in NetBrain</u> <u>Domain</u> to start the data retrieval process.

**Note:** By default, NetBrain queries all regions in your AWS accounts for data retrieval. NetBrain will further identify whether there are resources for these regions based on whether the ENI interface exists in these regions. If you only want to retrieve the data for specific regions, you can specify the regions you want NetBrain to access in the **Parameter List** field.

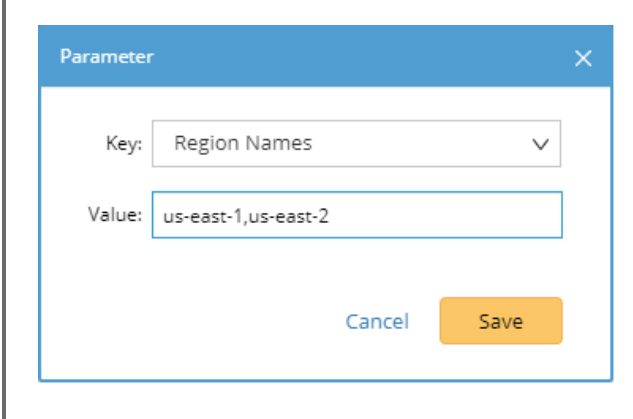

# 3. Setting Up Role-based Access

This chapter will guide you through how to set up role-based access for your AWS accounts.

### 3.1. Creating AWS Access Policy and Role for Monitored Accounts

1. Go to Policies in Identity and Access Management (IAM).

Create policy

2. Create a new resource access policy to grant read access to the services for monitoring purposes.

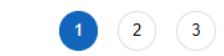

A policy defines the AWS permissions that you can assign to a user, group, or role. You can create and edit a policy in the visual editor and using JSON. Learn more

#### Import managed policy Visual editor JSON "Version": "2012-10-17", 2 "Statement": [ 3 -4 -{ 5 -"Action": [ 6 "autoscaling:Describe\*", "autoscaling-plans:Describe\*" "autoscaling-plans:GetScalingPlanResourceForecastData", 8 "cloudwatch:Describe\*", 9 "cloudwatch:Get\*", "cloudwatch:List\*" 10 "directconnect:Describe\*", 13 14 "ec2:Describe\*", "ec2:Get\*", "ec2:SearchTransitGatewayRoutes", 15 16 "network-firewall:DescribeFirewall" "network-firewall:DescribeFirewallPolicy", 17 "network-firewall:DescribeRuleGroup" 18 19 "network-firewall:ListFirewallPolicies", 20 "network-firewall:ListFirewalls", "network-firewall:ListRuleGroups" "network-firewall:ListTagsForResource", 23 24 "elasticloadbalancing:Describe\* "Effect": "Allow", "Resource": "\* 26 1

```
"cloudwatch:Get*",
      "cloudwatch:List*",
      "directconnect:Describe*",
      "ec2:Describe*",
      "ec2:Get*",
      "ec2:SearchTransitGatewayRoutes",
      "network-firewall:DescribeFirewall",
      "network-firewall:DescribeFirewallPolicy",
      "network-firewall:DescribeRuleGroup",
      "network-firewall:ListFirewallPolicies",
      "network-firewall:ListFirewalls",
      "network-firewall:ListRuleGroups",
      "network-firewall:ListTagsForResource",
      "elasticloadbalancing:Describe*"
    ],
    "Effect": "Allow",
    "Resource": "*"
 }
]
```

Follow the steps below to configure the role:

- 1. Go to Roles in Identity and Access Management (IAM).
- 2. Create a new role.

}

3. Attach the policy (created previously) to the role.

| Identity and Access<br>Management (IAM) | Roles > NetbrainAccessRole Summary                                                                                |
|-----------------------------------------|----------------------------------------------------------------------------------------------------|
| Dashboard                               | Role ARN arn:aws:iam::070113567925:role/NetbrainAccessRole                                                        |
|                                         | Role description Edit                                                                                             |
| Groups                                  | Instance Profile ARNs                                                                                             |
| Users                                   | Path /                                                                                                    |
| Roles                                   | Creation time 2020-04-09 13:51 EDT                                                                                |
| Policies                                | Last activity 2020-07-10 12:51 EDT (33 days ago)                                                                  |
| Identity providers                      | Maximum session duration 1 hour Edit                                                                              |
| Account settings                        | Give this link to users who can switch roles in the https://signin.aws.amazon.com/switchrole?roleName=NetbrainAcc |
| <ul> <li>Access reports</li> </ul>      | console                                                                                                    |
| Access analyzer                         | Permissions Trusthelationships Tags Access Advisor Revoke sessions                                                |
| Archive rules                           | - Permissions policies (2 policies applied)                                                                       |
| Analyzers                               | Permissions policies (2 policies applied)                                                                         |
| Settings                                | Attach policies                                                                                                   |
| Credential report                       | Policy name 👻                                                                                                    |
| Organization activity                   | read-ann                                                                                                    |
| Service control policies (SCPs)         | NetbrainMonitorPolicy                                                                                             |

4. Go to **Trust relationships** and add the statements to allow the EC2 instance from the gateway account to assume this role.

**Note:** The role name of the EC2 instance, for example, NetbrainAccessRoleForEC2, must match the EC2 instance role name configured in the gateway account.

| 2005                                    |                                                                                                    |
|-----------------------------------------|----------------------------------------------------------------------------------------------------|
| aws Services v                          | Resource Groups 🗸 🔭 🗘                                                                                                    |
| Identity and Access<br>Management (IAM) | Roles > NetbrainAccessRole<br>Summary                                                                                                    |
| Dashboard                               | Role ARN arn:aws:iam::070113567925:role/NetbrainAccessRole (2)                                                                                  |
|                                         | Role description Edit                                                                                                    |
| Groups                                  | Instance Profile ARNs 🖞                                                                                                    |
| Users                                   | Path /                                                                                                    |
| Roles                                   | Creation time 2020-04-09 13:51 EDT                                                                                                    |
| Policies                                | Last activity 2020-07-10 12:51 EDT (33 days ago)                                                                                                |
| Identity providers                      | Maximum session duration 1 hour Edit                                                                                                    |
| Account settings                        | Give this link to users who can switch roles in the https://signin.aws.amazon.com/switchrole?roleName=NetbrainAccessRole8account=070113567925 🖓 |
|                                         | console                                                                                                    |
| Access analyzer                         | Permissions Trust relationships Tags Access Advisor Revoke sessions                                                                             |
| Archive rules                           | You can view the trusted entities that can assume the role and the access conditions for the role. Show policy document                         |
| Analyzers                               |                                                                                                    |
| Settings                                |                                                                                                    |
| Credential report                       | Trusted entities Conditions define how and when trusted entities can assume the role.                                                           |
| Organization activity                   | The following conditions define now and when russed endeds assume the rus                                                                       |
| Service control policies (SCPs)         | Trusted entities Condition Key Value                                                                                                    |
|                                         |                                                                                                    |

The sample trust relationship JSON statements are as follows. You need to replace the account ID, role name, and External ID to reflect your specific configuration.

```
"Version": "2012-10-17",
 "Statement": [
  {
   "Effect": "Allow",
   "Action": "sts:AssumeRole",
   "Principal": {
    "AWS": [
     "arn:aws:iam::<12-digit gateway account number>:role/<role for your EC2 Instance run Netbrain FrontServer (i.e.
NetbrainAccessRoleForEC2)>"
    1
   },
   "Condition": {
    "StringEquals": {
     "sts:ExternalId": "<External ID generated from tenant>"
    }
   }
 }
]
}
```

### 3.2. Configuring EC2 Role for NetBrain Front Server in AWS Gateway Account

This section illustrates how to create a role for an EC2 instance in the gateway account using the AWS console. This will allow the EC2 instance that hosts NetBrain system to access the monitored accounts.

- 1. Go to Roles in Identity and Access Management (IAM) and create a new role.
- 2. Select **AWS service** and **EC2** for this role.
- 3. Enter the role name (NetbrainAccessRoleForEC2).

**Note:** The role name shall match the one you previously picked when configuring the trusted relation in the monitored account.

4. Skip the Permissions (policy) section in the wizards. The policy will be added later.

#### Create role

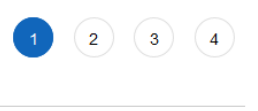

#### Select type of trusted entity

| <b>AWS service</b><br>EC2, Lambda and ot                                                                                                    | hers Another A<br>Belonging to                                                                                                    | WS account<br>by you or 3rd party We<br>Cog                                                                                                    | <b>b identity</b><br>nito or any OpenID<br>ider                                                                                                    | SAML 2.0 federation<br>Your corporate directory                                                                                              |  |  |  |
|----------------------------------------------------------------------------------------------------|----------------------------------------------------------------------------------------------------|----------------------------------------------------------------------------------------------------|----------------------------------------------------------------------------------------------------|----------------------------------------------------------------------------------------------------|--|--|--|
| Allows AWS services to perform actions on your behalf. Learn more                                                                                                    |                                                                                                    |                                                                                                    |                                                                                                    |                                                                                                    |  |  |  |
| Choose a use cas                                                                                                    | e                                                                                                    |                                                                                                    |                                                                                                    |                                                                                                    |  |  |  |
| Common use cases                                                                                                    |                                                                                                    | _                                                                                                    |                                                                                                    |                                                                                                    |  |  |  |
| EC2<br>Allows EC2 instances to call                                                                                                    | AWS services on your behalf.                                                                                                    |                                                                                                    |                                                                                                    |                                                                                                    |  |  |  |
| .ambda<br>Allows Lambda functions to                                                                                                    | call AWS services on your beha                                                                                                    | alf.                                                                                                    |                                                                                                    |                                                                                                    |  |  |  |
| )r select a service to vie                                                                                                    |                                                                                                    |                                                                                                    |                                                                                                    |                                                                                                    |  |  |  |
| <b>Or select a service to vie</b><br>API Gateway                                                                                                    | w its use cases<br>CodeGuru                                                                                                    | ElastiCache                                                                                                    | Kinesis                                                                                                    | RoboMaker                                                                                                    |  |  |  |
| <b>Pr select a service to vie</b><br>API Gateway<br>AWS Backup                                                                                                    | w its use cases<br>CodeGuru<br>CodeStar Notifications                                                                                                    | ElastiCache<br>Elastic Beanstalk                                                                                                    | Kinesis<br>Lake Formation                                                                                                    | RoboMaker<br>S3                                                                                                    |  |  |  |
| or select a service to vie<br>API Gateway<br>AWS Backup<br>AWS Chatbot                                                                                                    | w its use cases<br>CodeGuru<br>CodeStar Notifications<br>Comprehend                                                                                                    | ElastiCache<br>Elastic Beanstalk<br>Elastic Container Service                                                                                                    | Kinesis<br>Lake Formation<br>Lambda                                                                                                    | RoboMaker<br>S3<br>SMS                                                                                                    |  |  |  |
| <b>Pr select a service to vie</b><br>API Gateway<br>AWS Backup<br>AWS Chatbot<br>AWS Support                                                                                                    | w its use cases<br>CodeGuru<br>CodeStar Notifications<br>Comprehend<br>Config                                                                                                    | ElastiCache<br>Elastic Beanstalk<br>Elastic Container Service<br>Elastic Transcoder                                                                                                    | Kinesis<br>Lake Formation<br>Lambda<br>Lex                                                                                                    | RoboMaker<br>S3<br>SMS<br>SNS                                                                                                    |  |  |  |
| or select a service to vie<br>API Gateway<br>AWS Backup<br>AWS Chatbot<br>AWS Support<br>Amplify                                                                                                    | w its use cases<br>CodeGuru<br>CodeStar Notifications<br>Comprehend<br>Config<br>Connect                                                                                                | ElastiCache<br>Elastic Beanstalk<br>Elastic Container Service<br>Elastic Transcoder<br>ElasticLoadBalancing                                                                                  | Kinesis<br>Lake Formation<br>Lambda<br>Lex<br>License Manager                                                                                                 | RoboMaker<br>S3<br>SMS<br>SNS<br>SWF                                                                                                    |  |  |  |
| API Gateway<br>AWS Backup<br>AWS Chatbot<br>AWS Support<br>Amplify<br>AppStream 2.0                                                                                                    | w its use cases<br>CodeGuru<br>CodeStar Notifications<br>Comprehend<br>Config<br>Connect<br>DMS                                                                                         | ElastiCache<br>Elastic Beanstalk<br>Elastic Container Service<br>Elastic Transcoder<br>ElasticLoadBalancing<br>Forecast                                                                      | Kinesis<br>Lake Formation<br>Lambda<br>Lex<br>License Manager<br>Machine Learning                                                                             | RoboMaker<br>S3<br>SMS<br>SNS<br>SWF<br>SageMaker                                                                                            |  |  |  |
| API Gateway<br>API Gateway<br>AWS Backup<br>AWS Chatbot<br>AWS Support<br>Amplify<br>AppStream 2.0<br>AppSync                                                                                             | w its use cases<br>CodeGuru<br>CodeStar Notifications<br>Comprehend<br>Config<br>Connect<br>DMS<br>Data Lifecycle Manager                                                               | ElastiCache<br>Elastic Beanstalk<br>Elastic Container Service<br>Elastic Transcoder<br>ElasticLoadBalancing<br>Forecast<br>GameLift                                                          | Kinesis<br>Lake Formation<br>Lambda<br>Lex<br>License Manager<br>Machine Learning<br>Macie                                                                    | RoboMaker<br>S3<br>SMS<br>SNS<br>SWF<br>SageMaker<br>Security Hub                                                                            |  |  |  |
| API Gateway<br>API Gateway<br>AWS Backup<br>AWS Chatbot<br>AWS Support<br>Amplify<br>AppStream 2.0<br>AppSync<br>Application Auto Scaling                                                                 | w its use cases<br>CodeGuru<br>CodeStar Notifications<br>Comprehend<br>Config<br>Connect<br>DMS<br>Data Lifecycle Manager<br>Data Pipeline                                              | ElastiCache<br>Elastic Beanstalk<br>Elastic Container Service<br>Elastic Transcoder<br>ElasticLoadBalancing<br>Forecast<br>GameLift<br>Global Accelerator                                    | Kinesis<br>Lake Formation<br>Lambda<br>Lex<br>License Manager<br>Machine Learning<br>Macie<br>Managed Blockchain                                              | RoboMaker<br>S3<br>SMS<br>SNS<br>SWF<br>SageMaker<br>Security Hub<br>Service Catalog                                                         |  |  |  |
| API Gateway<br>AVS Backup<br>AWS Chatbot<br>AWS Chatbot<br>AWS Support<br>Amplify<br>AppStream 2.0<br>Application Auto Scaling<br>Application Discovery                                                   | w its use cases<br>CodeGuru<br>CodeStar Notifications<br>Comprehend<br>Config<br>Connect<br>DMS<br>Data Lifecycle Manager<br>Data Pipeline<br>DataSync                                  | ElastiCache<br>Elastic Beanstalk<br>Elastic Container Service<br>Elastic Transcoder<br>ElasticLoadBalancing<br>Forecast<br>GameLift<br>Global Accelerator<br>Glue                            | Kinesis<br>Lake Formation<br>Lambda<br>Lex<br>License Manager<br>Machine Learning<br>Macie<br>Managed Blockchain<br>MediaConvert                              | RoboMaker<br>S3<br>SMS<br>SNS<br>SWF<br>SageMaker<br>Security Hub<br>Service Catalog<br>Step Functions                                       |  |  |  |
| Or select a service to vie<br>API Gateway<br>AWS Backup<br>AWS Chatbot<br>AWS Support<br>Amplify<br>AppStream 2.0<br>Application Auto Scaling<br>Application Discovery<br>Service                         | w its use cases<br>CodeGuru<br>CodeStar Notifications<br>Comprehend<br>Config<br>Connect<br>DMS<br>Data Lifecycle Manager<br>Data Pipeline<br>DataSync<br>DeepLens                      | ElastiCache<br>Elastic Beanstalk<br>Elastic Container Service<br>Elastic Transcoder<br>ElasticLoadBalancing<br>Forecast<br>GameLift<br>Global Accelerator<br>Glue<br>Greengrass              | Kinesis<br>Lake Formation<br>Lambda<br>Lex<br>License Manager<br>Machine Learning<br>Macie<br>Managed Blockchain<br>MediaConvert<br>Migration Hub             | RoboMaker<br>S3<br>SMS<br>SNS<br>SWF<br>SageMaker<br>Security Hub<br>Service Catalog<br>Step Functions<br>Storage Gateway                    |  |  |  |
| Or select a service to vie<br>API Gateway<br>AWS Backup<br>AWS Chatbot<br>AWS Support<br>AWS Support<br>Amplify<br>AppStream 2.0<br>Application Auto Scaling<br>Application Discovery<br>Service<br>Batch | w its use cases<br>CodeGuru<br>CodeStar Notifications<br>Comprehend<br>Config<br>Connect<br>DMS<br>Data Lifecycle Manager<br>Data Pipeline<br>DataSync<br>DeepLens<br>Directory Service | ElastiCache<br>Elastic Beanstalk<br>Elastic Container Service<br>Elastic Transcoder<br>ElasticLoadBalancing<br>Forecast<br>GameLift<br>Global Accelerator<br>Glue<br>Greengrass<br>GuardDuty | Kinesis<br>Lake Formation<br>Lambda<br>Lex<br>License Manager<br>Machine Learning<br>Macie<br>Managed Blockchain<br>MediaConvert<br>Migration Hub<br>OpsWorks | RoboMaker<br>S3<br>SMS<br>SNS<br>SWF<br>SageMaker<br>Security Hub<br>Service Catalog<br>Step Functions<br>Storage Gateway<br>Systems Manager |  |  |  |

5. After the role is successfully created, open the role and attach an inline policy to allow the EC2 instance to assume **NetbrainAccessRole** in monitored accounts.

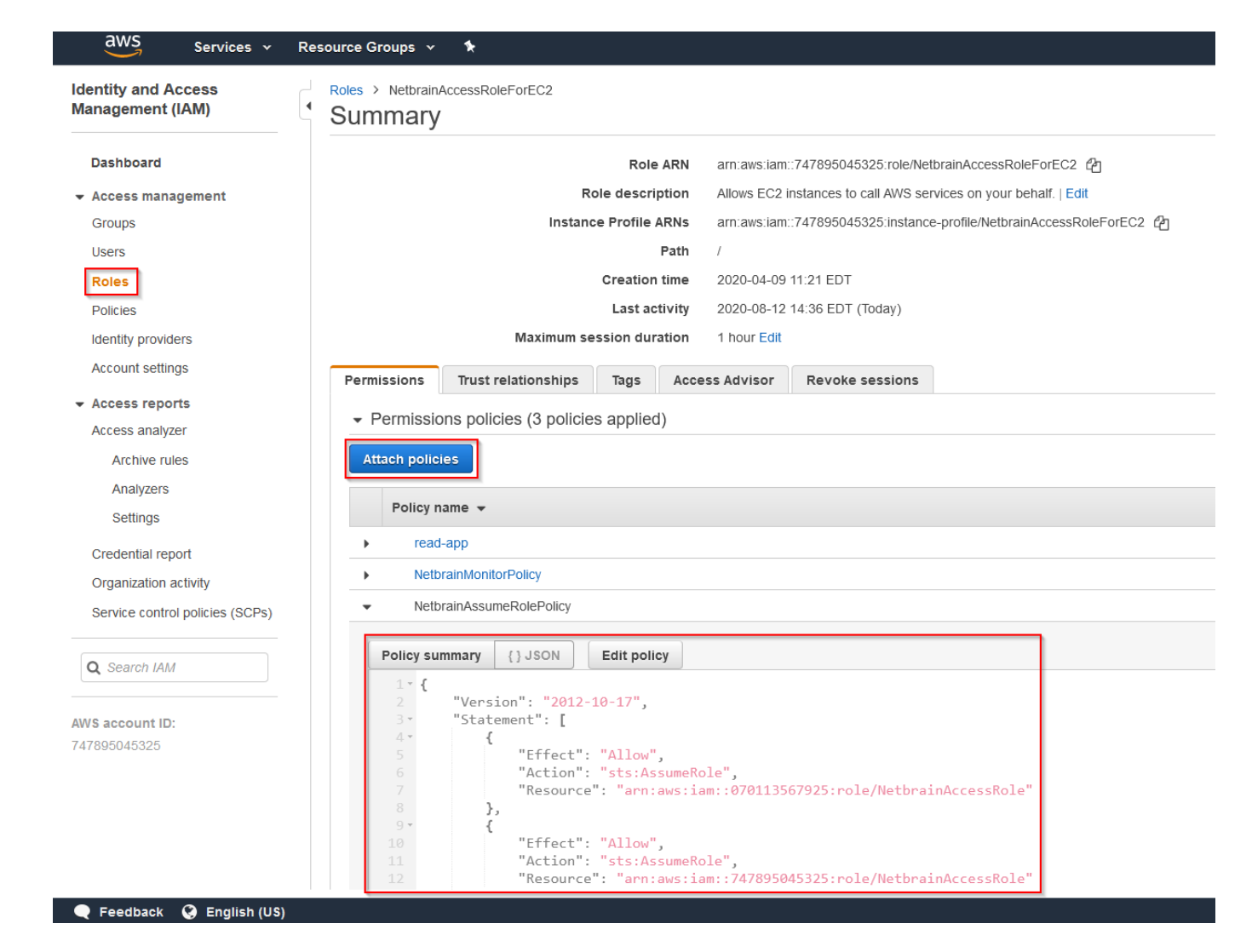

A sample policy JSON is as follows.

```
Note: Use the account ID to monitor your environment.
```

#### "Statement": [

```
{
```

{

```
"Resource": [
```

"arn:aws:iam::<12-digit monitored account number>:role/<role created in previous step (NetbrainAccessRole)>"

],

```
"Action": [
```

```
"sts:AssumeRole"
```

```
],
```

```
"Effect": "Allow"
```

```
}
],
```

```
"Version": "2012-10-17"
```

6. Find the EC2 instance where you run NetBrain Front Server, and attach the role to it. You can also specify the role when first launching an EC2 instance.

| aws Services ▼                                        |                                                                                                    |                                    |
|-------------------------------------------------------|----------------------------------------------------------------------------------------------------|------------------------------------|
| New EC2 Experience<br>Tell us what you think          | Launch Instance  Connect Actions                                                                                                    |                                    |
| EC2 Dashboard New                                     | Q search : FrontServer Add filter                                                                                                    |                                    |
| Events New                                            | Name     Create Template From Instance     e Type      Availability Zone                                                                                               | <ul> <li>Instance State</li> </ul> |
| Tags                                                  | Launch More Like This us-east-1b                                                                                                    | running                            |
| Limits                                                | Instance State                                                                                                    |                                    |
| <ul> <li>Instances</li> <li>Instance Types</li> </ul> | Instance Settings AddrEdit rays Image Attach to Auto Scaling Group Networking Attach/Replace IAM Finle CloudWatch Monitoring Change Instance Type Change Instance Type | n                                  |
| Launch Templates                                      | View/Change User Data                                                                                                    |                                    |
| Spot Requests                                         | Change Shutdown Behavior                                                                                                    |                                    |
| Savings Plans                                         | Instance: i-0de82b395f5dd85f7 (Windows-2016-FrontServer) Pu Change T2/T3 Unlimited<br>Get System Log                                                                   |                                    |
| Reserved Instances                                    | Description Status Checks Monitoring Tags Get Instance Screenshot                                                                                                    |                                    |
| Dedicated Hosts New<br>Scheduled Instances            | Instance ID i-0de82b395f5dd85f7 Modify Instance Placement<br>Instance state running Modify Capacity Reservation                                                        | Settings                           |

### 3.3. Configuring NetBrain System

}

Follow the steps below to add the accounts to monitor:

- 1. On the **Domain Management** page, navigate to **Operations > Discover Settings > API Server Manager**.
- 2. In the **API Server Manager** configuration page, click **Add API Server** to add an API Server entry into the table for each account to be monitored.
- 3. Configure the parameters in the Edit External API Server window as follows:
  - 1) API Source Type: Select Amazon AWS.
  - 2) Access Method: Select Role-based Access.
  - 3) Endpoints (Account ID): Enter the AWS account ID to be monitored.
  - 4) **External Id**: Enter the External ID previously selected for the trust relationship in the AWS account to be monitored.
  - 5) Role Name: Enter the role name previously selected in the AWS account to be monitored.

| main Managemen           | t                                |                                                |                                         | Tenant: Ten              | ant_fsc_aws Domain: AWS_RoleBased_1 |                                |
|--------------------------|----------------------------------|------------------------------------------------|-----------------------------------------|--------------------------|-------------------------------------|--------------------------------|
| Start Page Discover      | imes Schedule Task $	imes$ API S | Server Manager $~	imes~$                       |                                         |                          |                                     |                                |
| Total Items: 1 + Add API | Server                           |                                                |                                         | All API So               | purce Types V                       | 🔍 📑 Backup 📑 Restore 😋 Refresh |
| API Source Type          | Server Name                      | EndPoints                                      | Description                             | Username                 | Front Server / Front Server Group   | Device Counts                  |
| Amazon AWS               | 070113567925                     | 070113567925                                   | Monitor AWS account 0                   | 0701135                  | fs_aws(172.16.103.20)               | 50                             |
|                          | Edit External API Server         |                                                |                                         | ×                        |                                     |                                |
|                          | * Server N                       | ame: 070113567925                              |                                         |                          |                                     |                                |
|                          | Descrip                          | otion: Monitor AWS accou<br>in account 7478950 | int 070113567925 which has a<br>145325. | access delegated to role |                                     |                                |
|                          | * API Source                     | Type: Amazon AWS                               |                                         | ~                        |                                     |                                |
|                          | * Access Me                      | thod: Role-based Acco                          | 255                                     | ~                        |                                     |                                |
|                          | * Endpoints(Accour               | nt ID): 070113567925                           |                                         |                          |                                     |                                |
|                          | * Extern                         | al ld: netbrain                                |                                         |                          |                                     |                                |
|                          | * Role N                         | ame: NetbrainAccessRo                          | le                                      |                          |                                     |                                |
|                          | * Front Server/Front Server G    | roup: fs_aws(172.16.1                          | 03.20)                                  | ~                        |                                     |                                |
|                          | Advanced V                       |                                                |                                         |                          | R                                   |                                |
|                          | Managed Devices: 50              |                                                |                                         |                          |                                     |                                |
|                          | Test                             |                                                |                                         | Cancel OK                |                                     |                                |

**Tip:** Alternatively, you can call NetBrain northbound APIs to add/update/delete AWS accounts if you have integrated them with your NetOps automation flow. For more information about the APIs, refer to <u>Using REST API to Manage AWS</u> <u>Data</u>.

More information about the configuration parameters is as follows:

|            | Display Name          | Mandatory | Notes                                                                                                    |
|------------|-----------------------|-----------|----------------------------------------------------------------------------------------------------|
| Combined   | Authentication Method | Yes       | Authentication method to access account resources.                                                                   |
|            |                       |           | Use the drop-down menu to select from KeyBase,<br>RoleBase, or Combine.                                              |
|            | Endpoint (Account ID) | Yes       | The AWS account to be monitored.                                                                                     |
|            | Region Names          | No        | Comma-separated official AWS region names.                                                                           |
|            |                       |           | Explicitly specify and limit the regions to monitor.<br>Default to all publicly accessible regions if not specified. |
| Key-Based  | Access Key ld         | Yes       | Program access key associated with an IAM user, which can be used for programmatic access to AWS account resources.  |
|            | Secret Access Key     | Yes       | The secret key associated with the access key for authentication purposes.                                           |
| Role-Based | Role Name             | Yes       | Role configured in AWS account for role-based access.                                                                |

| External ID  | Yes | external ID configured for the role in the monitored account. As recommended by AWS, this is a mandatory field for security purposes.                                      |
|--------------|-----|----------------------------------------------------------------------------------------------------|
| Session Name | No  | The Session Name will show in the CloudTrail log of the<br>monitored account. It can be used for auditing<br>purposes. Default to "netbrain_monitor" if not<br>configured. |

4. Click **Test** to verify that NetBrain system has access to the AWS account resources. If it fails, check if the roles and policies are configured properly.

| Edit External API Server           |                                                                                                | ×                                                                           |
|------------------------------------|------------------------------------------------------------------------------------------------|-----------------------------------------------------------------------------|
| * Server Name:                     | 070113567925                                                                                   | Test External API Server X                                                  |
| Description:                       | Monitor AWS account 070113567925 which has access delegated to rol<br>in account 747895045325. | Start Time: 2020-08-13 14:37:07                                             |
| * API Source Type:                 | Amazon AWS                                                                                     | Connecting to Front Server(fs_aws)                                          |
| * Access Method:                   | Role-based Access                                                                              | Connecting to end points (070113567925) via Front                           |
| * Endpoints(Account ID):           | 070113567925                                                                                   | Server(fs_aws)<br>Verified programming keys for account 070113567925. Found |
| * External ld:                     | netbrain                                                                                       | the following regions with allocated resources: ca-central-1,us-            |
| * Role Name:                       | NetbrainAccessRole                                                                             | Successful                                                                  |
| * Front Server/Front Server Group: | fs_aws(172.16.103.20)                                                                          | End Time:2020-08-13 14:37:22                                                |
| Advanced ∨<br>Managed Devices: 50  |                                                                                                | ок                                                                          |
| Test                               | Cancel OK                                                                                      |                                                                             |

# 4. Setting Up Combined Access

As shown in the diagram below, monitored accounts on the right-hand side are the accounts you will add to NetBrain for management purposes. You will need to configure the proper roles for these accounts to be accessed by the gateway account.

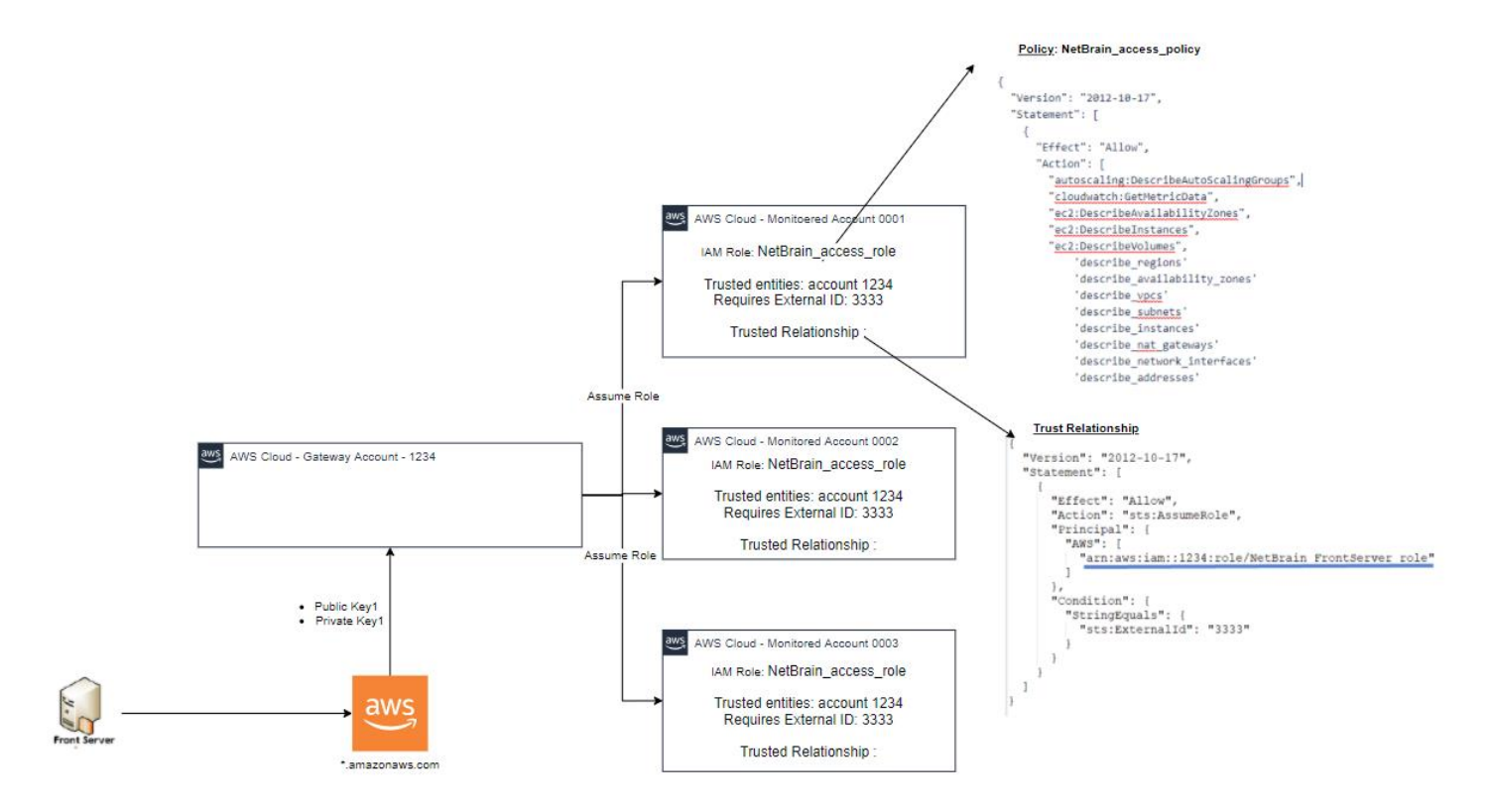

Compared to pure role-based access, the combined access gains access to the gateway account through keybased access, which gives you the flexibility to set up the Front Servers in any desired location.

Follow the steps below to set up the combined access:

- 1. Creating AWS Access Policy and Role for Monitored Accounts
- 2. Creating Public/Secret Keys for Gateway Accounts
- 3. Configuring NetBrain System

### 4.1. Creating AWS Access Policy and Role for Monitored Accounts

Refer to Creating AWS Access Policy and Role for Monitored Accounts.

### 4.2. Creating Public/Secret Keys for Gateway Accounts

1. Go to Identity and Access Management (IAM) in your Amazon Console.

| aws | Services 🗸 Resource Groups 🤟 🏠                              |
|-----|-------------------------------------------------------------|
|     | AWS Management Console                                      |
|     | AWS services                                                |
|     | Find Services<br>You can enter names, keywords or acronyms. |
|     | Q, iam                                                      |
|     | IAM<br>Manage access to AWS resources                       |
|     | All services                                                |
|     |                                                             |

2. Go to **Policies** and click **Create policy**.

| aws Services -                          | Resource Groups 🗸 🔭                |
|-----------------------------------------|------------------------------------|
| Identity and Access<br>Management (IAM) | Create policy Policy actions       |
| Dashboard                               | Filter policies V Q Search         |
| <ul> <li>Access management</li> </ul>   | Policy name 👻                      |
| Groups                                  | AccessAnalyzerServiceRolePolicy    |
| Users                                   | ○ ↓ ↓ ↓ AdministratorAccess        |
| Roles                                   |                                    |
| Policies                                |                                    |
| Identity providers                      |                                    |
| Account settings                        |                                    |
|                                         |                                    |
| Access analyzer                         | AlexaForBusinessPolyDelegatedAcces |
| Archive rules                           | AlexaForBusinessReadOnlyAccess     |
| Analyzers                               | AmazonAPIGatewayAdministrator      |
| Settings                                | AmazonAPIGatewayInvokeFullAccess   |
| Credential report                       | AmazonAPIGatewayPushToCloudWatc    |
| Organization activity                   | AmazonAppStreamFullAccess          |
| Service control policies (SCPs)         | AmazonAppStreamReadOnlyAccess      |
|                                         | AmazonAppStreamServiceAccess       |
| Q Search IAM                            | AmazonAthenaFullAccess             |
|                                         | AmazonAugmentedAIFullAccess        |
| AWS account ID:<br>747895045325         | AmazonAugmentedAlHumanLoopFullA    |
| 141030040020                            | AmazonChimeFullAccess              |

3. After successfully creating the role, you can open the role and attach an inline policy to allow the current role to assume NetbrainAccessRole in monitored accounts.

| Identity and Access<br>Management (IAM)        | Roles > NetbrainAccessRoleForEC2                                                                                                    |  |  |  |  |  |  |  |  |
|------------------------------------------------|----------------------------------------------------------------------------------------------------|--|--|--|--|--|--|--|--|
|                                                | Summary                                                                                                    |  |  |  |  |  |  |  |  |
| Dashboard                                      | Role ARN arn:aws:iam::747895045325:role/NetbrainAccessRoleForEC2                                                                                                    |  |  |  |  |  |  |  |  |
| <ul> <li>Access management</li> </ul>          | Role description Allows EC2 instances to call AWS services on your behalf.   Edit                                                                                                    |  |  |  |  |  |  |  |  |
| Groups                                         | Instance Profile ARNs arn:aws:iam::747895045325:instance-profile/NetbrainAccessRoleForEC2                                                                                                    |  |  |  |  |  |  |  |  |
| Users                                          | Path /                                                                                                    |  |  |  |  |  |  |  |  |
| Roles                                          | Creation time 2020-04-09 11:21 EDT                                                                                                    |  |  |  |  |  |  |  |  |
| Policies                                       | Last activity 2020-08-12 14:36 EDT (Today)                                                                                                    |  |  |  |  |  |  |  |  |
| Identity providers                             | Maximum session duration 1 hour Edit                                                                                                    |  |  |  |  |  |  |  |  |
| Account settings                               | Permissions Trust relationships Tags Access Advisor Revoke sessions                                                                                                    |  |  |  |  |  |  |  |  |
| <ul> <li>Access reports</li> </ul>             | Dermissione policies (2 policies applied)                                                                                                    |  |  |  |  |  |  |  |  |
| Access analyzer                                | <ul> <li>Permissions policies (3 policies applied)</li> </ul>                                                                                                    |  |  |  |  |  |  |  |  |
| Archive rules                                  | Attach policies                                                                                                    |  |  |  |  |  |  |  |  |
| Analyzers                                      | Deliau nome                                                                                                    |  |  |  |  |  |  |  |  |
| Settings                                       | Policy name *                                                                                                    |  |  |  |  |  |  |  |  |
| Credential report                              | ▶ read-app                                                                                                    |  |  |  |  |  |  |  |  |
| Organization activity                          | NetbrainMonitorPolicy                                                                                                    |  |  |  |  |  |  |  |  |
| Service control policies (SCPs)                | NetbrainAssumeRolePolicy                                                                                                    |  |  |  |  |  |  |  |  |
|                                                | Policy summary / ALISON Edit policy                                                                                                    |  |  |  |  |  |  |  |  |
| Q Search IAM<br>WS account ID:<br>/47895045325 | <pre> 1 - { 2     "Version": "2012-10-17", 3 - "Statement": [ 4 - { 5         "Effect": "Allow", 6         "Action": "sts:AssumeRole", 7         "Resource": "arn:aws:iam::070113567925:role/NetbrainAccessRole" 8      }, 9 - { 10         "Effect": "Allow", 11         "Action": "sts:AssumeRole", </pre> |  |  |  |  |  |  |  |  |

A Sample policy JSON is as follows.

# 4.3. Configuring NetBrain System

}

After you have set up the monitored accounts and gateway accounts, follow these steps to add the accounts to monitor:

- 1. On the **Domain Management** page, navigate to **Operations** > **Discover Settings** > **API Server Manager**.
- 2. In the **API Server Manager** configuration page, click **Add API Server** to add an API Server entry into the table for each account to be monitored.
- 3. Configure the parameters in the Edit External API Server window as follows:
  - 1) API Source Type: Select Amazon AWS.
  - 2) Access Method: Select Role-based Access.
  - 3) **Endpoints (Account ID)**: Enter the AWS account ID to be monitored.
  - 4) **External Id**: Enter the External Id previously selected for the trust relationship in the AWS account to be monitored.
  - 5) **Role Name**: Enter the role name previously selected in the AWS account to be monitored.
- 4. In the **Advanced** section, click **+Add** and add the following keys for the gateway accounts:
  - Master Access Key: This is the public key used to access the gateway account.

Master Secret Access Key: This is the secret key used to access the monitored accounts.

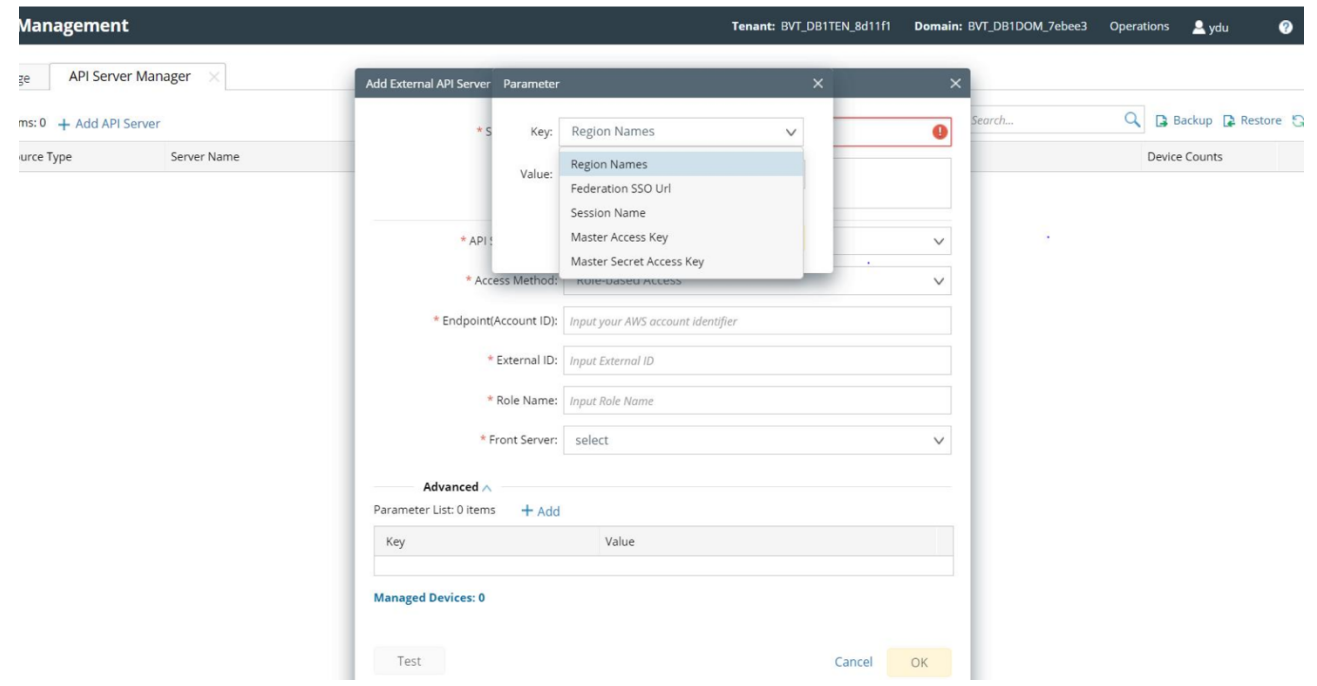

- 5. Click **Test** in the **Add External API Server** window to verify the connection to the monitored accounts to ensure they are connected successfully.
- 6. Click **Test** in the **Edit External API Server** window to verify that NetBrain IE has access to the AWS account resources. If it fails, check if the roles and policies are configured properly.

| Edit External API Server           |                                                                                         | >         | ( )                                                                                                    |
|------------------------------------|-----------------------------------------------------------------------------------------|-----------|----------------------------------------------------------------------------------------------------|
| * Server Name:                     | 070113567925                                                                            |           | Test External API Server X                                                                               |
| Description:                       | Monitor AWS account 070113567925 which has access delegated<br>in account 747895045325. | d to role | Start Time: 2020-08-13 14:37:07                                                                          |
| * API Source Type:                 | Amazon AWS                                                                              | ~         | Connecting to Front Server(fs_aws)                                                                       |
| * Access Method:                   | Role-based Access                                                                       | ~         | Successful<br>Connecting to end points (070113567925) via Front                                          |
| * Endpoints(Account ID):           | 070113567925                                                                            |           | Server(fs_aws)<br>Verified programming keys for account 070113567925. Found                              |
| * External ld:                     | netbrain                                                                                |           | the following regions with allocated resources: ca-central-1,us-<br>east-1.us-east-2.us-west-1.us-west-2 |
| * Role Name:                       | NetbrainAccessRole                                                                      |           | Successful                                                                                               |
| * Front Server/Front Server Group: | fs_aws(172.16.103.20)                                                                   | ~         | End Time.2020/00/13 14:37:22                                                                             |
| Advanced ∨                         |                                                                                         |           | ок                                                                                                    |
| Managed Devices: 50                |                                                                                         |           |                                                                                                    |
| lest                               | Cancel                                                                                  | OK        |                                                                                                    |

# 5. Discovering AWS Network in NetBrain Domain

Follow the steps below to discover the network data model in a NetBrain domain:

- 1. On the **Domain Management** page, select **Operations > Discover** from the quick access toolbar.
- 2. In the **Discover Devices via API** area, click **Select API Servers** to select the API servers you want to discover.

| Domain Management                               |            |                            |                         | т                                    | enant: Next-Gen | 2021 Doma   | in: NextGen De | emo Operations  | 👱 Eddy | 0        |
|-------------------------------------------------|------------|----------------------------|-------------------------|--------------------------------------|-----------------|-------------|----------------|-----------------|--------|----------|
| Start Page Discover × Schedule Task ×           |            |                            |                         |                                      |                 |             |                |                 |        |          |
| Discover                                        |            |                            |                         | View Historical Resu                 | ult: Select     |             |                |                 |        |          |
| Discover Devices via SNMP/CLI Network Settings  |            |                            |                         |                                      |                 |             |                |                 |        |          |
| Method:      O Discover via Seed Routers O Sca  | an IP Ranj | ge Access Mode:            | SNMP and SSH/Telnet     | <ul> <li>Discovery Depth:</li> </ul> | 30              |             |                |                 |        |          |
| IP/Hostname: e.g: 10.10.10.1; NY_R1 S           | ielect API | Servers                    |                         |                                      |                 |             |                |                 |        |          |
| Discover Devices via API + Select API Servers U | Items Fo   | ound: 7 out of 24 🕂 Add AF | PI Server Show Selected | Items Only                           | A               | Amazon AWS  | $\sim$         | Search          | ٩      | 📮 Backup |
| API Servers: AWS_Lab_Account_747895045325       | -          | API Source Type            | Server Name             | EndPoints                            | Description     | 1           | Username       | Front Server    |        |          |
|                                                 |            | Amazon AWS                 | AWS_Lab_Account_74789   | 747895045325                         | The Lab accour  | nt that has |                | FS1(192.168.30. | 28)    |          |
|                                                 |            | Amazon AWS                 | AWS_Lab_Account_07011   | 070113567925                         |                 |             |                | FS1(192.168.30. | 28)    |          |
|                                                 |            | Amazon AWS                 | AWS Lab                 | 041444721655                         |                 |             |                | FS1(192.168.30. | 28)    |          |
|                                                 |            | Amazon AWS                 | aws-nt                  | https://nghia.aws.com                |                 |             |                |                 |        |          |
|                                                 |            | Amazon AWS                 | 070113567925            | 070113567925                         |                 |             |                |                 |        |          |
|                                                 |            | Amazon AWS                 | 747895045325            | 747895045325                         | role based disc | overy       |                |                 |        |          |
|                                                 |            | Amazon AWS                 | dev-account-digit       | 041444721655-                        |                 |             |                |                 |        |          |
|                                                 |            |                            |                         |                                      |                 |             |                |                 |        |          |
|                                                 |            |                            |                         |                                      |                 |             |                |                 |        |          |
|                                                 |            |                            |                         |                                      |                 |             |                |                 |        |          |

**Note:** To build the data model correctly, NetBrain requires CLI+SNMP access to all virtual network appliances of each AWS VPC, including the customer gateway devices (CGW), virtual firewall instances, and virtual load-balancer instances.

**Note:** To discover virtual appliances via SNMP/CLI, you can specify their management IP addresses in the discovery interface.

# 6. Auto-Updating AWS Data in NetBrain through Benchmark

The discovery only retrieves basic data of your AWS network and builds L3 topology. After the discovery, you need to execute a benchmark task to retrieve all data and build all components, including visual spaces and data views.

**Example:** Benchmark AWS in a NetBrain Domain.

- 1. On the Start Page, click **Schedule Task**.
- 2. On the Schedule Discovery/Benchmark tab, click +Add Benchmark Task.
- 3. On the **Frequency** tab, define the task frequency.
- 4. On the **Device Scope** tab, check the **Select external API servers to retrieve data of SDN nodes** check box and select controllers.

| Name: Basic System Benchmark Description: Default system | m benchmark task  |                              |                        |              |                   |
|----------------------------------------------------------|-------------------|------------------------------|------------------------|--------------|-------------------|
| quency Device Scope Retrieve Live Data                   | CLI Commands      | Additional Opera             | ations after Benchmark | Plugins      | Summary           |
| Select Device                                            | Select external   | I API servers to retrieve da | ita                    |              |                   |
| All Devices O Device Group O Site                        | Items Found: 3 ou | ut of 9                      | Amazon AWS             | ∨ Sear       | ch Q              |
| Load Balancer(1)                                         | API Sour          | ce Type Serve                | r Name - I             | EndPoints    | Description       |
|                                                          | Amazon            | AWS AWS_                     | Lab_Account_7478       | 747895045325 | The Lab account t |
| Bouter(18)                                               | Amazon            | AWS AWS_                     | Lab_Account_0701 (     | 070113567925 |                   |
| End System(373)                                          | Amazon            | AWS AWS L                    | .ab (                  | 041444721655 |                   |
| 💋 Firewall(13)                                           |                   |                              |                        |              |                   |
| Cloud(13)                                                |                   |                              |                        |              |                   |
| L3 Switch(17)                                            |                   |                              |                        |              |                   |
|                                                          |                   |                              |                        |              |                   |
|                                                          |                   |                              |                        |              |                   |
|                                                          |                   |                              |                        |              |                   |
|                                                          |                   |                              |                        |              |                   |

Cancel Submit

**Note:** As a best practice, we recommend re-using the "Basic System Benchmark" with a full benchmark task, where all devices are selected. This ensures that all AWS-connected physical or virtual devices are selected within the device scope.

- 5. On the **Retrieve Live Data** tab, select the **Amazon AWS** check box, and make sure the following tables (under the NCT table) are selected:
  - AWS ENI Interface Table
  - AWS ELB Listener Table
  - AWS NAT Table
  - AWS Network ACL Table
  - AWS Security Group Table
  - AWS ELB Target Group Table
  - AWS Transit Gateway Attachments Table
  - AWS Transit Gateway Route Table
  - AWS VPC Peering Table
  - AWS PC Route Table

| Edit Benchmark Task                                    |                                       |                 |
|--------------------------------------------------------|---------------------------------------|-----------------|
| Task Name: AWS Benchmark Description:                  |                                       |                 |
| Frequency Device Scope Retrieve Live Data CLI Commands | Additional Operations after Benchmark | Plugins Summary |
| Stop retrieving after Hours 0 Minutes                  |                                       |                 |
| ▷ 🕑 Built-in Live Data                                 |                                       |                 |
| Image: NCT Table                                       |                                       |                 |
| VMware vCenter                                         |                                       |                 |
| Viptela SD-WAN                                         |                                       |                 |
| VMware NSX-V                                           |                                       |                 |
| Disco Meraki                                           |                                       |                 |
| Disco ACI                                              |                                       |                 |
| 👌 🛄 Versa SD-WAN                                       |                                       |                 |
| 🖌 🖉 Amazon AWS                                         |                                       |                 |
| 🕑 Basic Data                                           |                                       |                 |
| Node Properties                                        |                                       |                 |
| Topology Data                                          |                                       |                 |
| VMware VeloCloud SD-WAN                                |                                       |                 |
| DeckPoint R80 API                                      |                                       |                 |
|                                                        |                                       |                 |
|                                                        |                                       |                 |
|                                                        |                                       |                 |
|                                                        |                                       |                 |
|                                                        |                                       |                 |
|                                                        |                                       |                 |
|                                                        |                                       | Cancel Submit   |
|                                                        |                                       |                 |

6. On the Additional Operation After Benchmark tab, select the following checkboxes:

- Update MPLS Cloud
- Update Public Cloud
- Update Build Topology

| Benchmark Task        |                                                                                          |         |    | >     |
|-----------------------|------------------------------------------------------------------------------------------|---------|----|-------|
| ask Name: Basic Syste | em Benchmark Description: Default system benchmark task                                  |         |    |       |
| Frequency             | Device Scope Retrieve Live Data CLI Commands Additional Operations after Benchmark       | Plugins | Su | mmary |
| ✓ Update MPLS Cloud   | 4                                                                                        |         |    |       |
| Enable                | Operation Name                                                                           |         |    |       |
| <ul><li>✓</li></ul>   | Recalculate Cloud                                                                        |         |    |       |
|                       | Recalculate Cloud NCT                                                                    |         |    |       |
| Enable                | Operation Name Recalculate AWS Virtual Route Table Recalculate Azure Virtual Route Table |         |    |       |
| ∨ Build Topology      |                                                                                          |         |    |       |
| Enable                | Operation Name                                                                           |         |    |       |
|                       | IPv4 L3 Topology                                                                         |         |    |       |
|                       | IPv6 L3 Topology                                                                         |         |    |       |
|                       | L2 Topology                                                                              |         |    |       |
|                       | L3 VPN Tunnel                                                                            |         |    |       |
|                       | Logical Topology                                                                         |         |    |       |
| -                     | 12 Overlav Tanalami                                                                      |         |    | •     |

Cancel Submit

7. Click Submit.

# 7. Working with Multi-cloud Environment

If your public cloud environment has multiple public cloud providers, you may want to discover the other public cloud providers, such as Azure and Google Cloud. Refer to their quick setup guides for details.

If the AWS and Azure networks are connected to your on-prem network via L3 VPN, you can use NetBrain to discover both of them. As shown in the diagram below, you need to make sure AWS and Azure are in the same benchmark task to get the entire public cloud data updated:

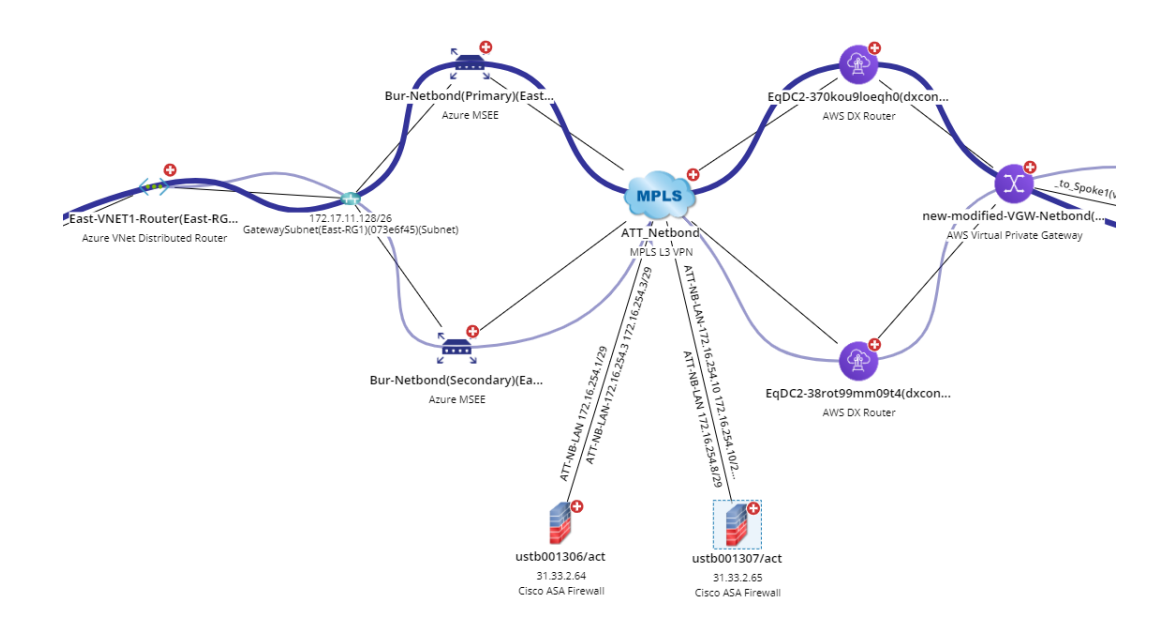

It is recommended to use one single benchmark task to retrieve all public cloud data. The screenshot below shows an example of retrieving the data from both AWS and Azure:

| Task Name:              | Basic System Benchmark | Description: | Default system be | fault system benchmark task |                                |                                    |               |                        |             |                   |
|-------------------------|------------------------|--------------|-------------------|-----------------------------|--------------------------------|------------------------------------|---------------|------------------------|-------------|-------------------|
| Frequency               | Device Scope           | Retrieve Li  | ve Data           | CLI Comr                    | mands Addition                 | nal Operations a                   | after Benchma | rk Pl                  | ugins       | Summary           |
| <mark>∠</mark> Select D | evice                  |              |                   | 🗹 Sele                      | ect external API servers to re | trieve data                        |               |                        |             |                   |
| ) All D                 | evices O Device Group  | ⊖ Site       |                   | Total It                    | ems: 9                         |                                    | All API Sour  | ce Types 🗸             | Search      | Q                 |
|                         |                        |              |                   | API Source Type 🗸           | Server Name                    | 2                                  | EndPoints     |                        | Description |                   |
|                         | Load Balancer(1)       |              |                   |                             | VMware vCenter                 | 192.168.48.1                       | 05            | https://192.168.4      | 8.105       |                   |
| 🚫 Rou                   | ter(18)                |              |                   |                             | VMware NSX-V                   | 192.168.48.1                       | 06            | https://192.168.4      | 8.106       |                   |
| 🊹 End                   | System(373)            |              |                   |                             | Viptela SD-WAN                 | Demo Viptela                       |               | https://192.168.28.4   |             |                   |
|                         |                        |              |                   |                             | Microsoft Azure                | Azure                              |               | 85914d98-0e74-495f-988 |             |                   |
| 🥬 Fire                  | wall(13)               |              |                   |                             | Cisco ACI                      | 192.168.48.135 https://192.168.48. |               |                        | 8.135       |                   |
| 📄 Clou                  | e Cloud(13)            |              |                   |                             | CheckPoint R80 API             | 192.168.0.55                       | 5             | https://192.168.0      | .55         |                   |
| - 100                   |                        |              |                   |                             | Amazon AWS                     | AWS_Lab_Ac                         | count_7478    | 747895045325           |             | The Lab account t |
| 🧧 L3 S                  | L3 Switch(17)          |              |                   | Amazon AWS                  | AWS_Lab_Ac                     | count_0701                         | 070113567925  |                        |             |                   |
|                         |                        |              |                   |                             | Amazon AWS                     | AWS Lab                            |               | 041444721655           |             |                   |
|                         |                        |              |                   |                             |                                |                                    |               |                        |             |                   |

In the Update Public Cloud area of Additional Operations after Benchmark tab, make sure both Recalculate AWS Virtual Route Table and Recalculate Azure Virtual Route Table are selected.

| Edit Benchmark Task |                                         |                                 |               |  |                               |          |         |  |         |  |  |  |
|---------------------|-----------------------------------------|---------------------------------|---------------|--|-------------------------------|----------|---------|--|---------|--|--|--|
| Task Name:          | Basic System Benchmark Da               | escription: Default system be   | enchmark task |  |                               |          |         |  |         |  |  |  |
| Frequency           | Device Scope                            | Retrieve Live Data              | CLI Commands  |  | Additional Operations after B | enchmark | Plugins |  | Summary |  |  |  |
| ∨ Update            | MPLS Cloud                              |                                 |               |  |                               |          |         |  |         |  |  |  |
| Enable              | Operation Na                            | lame                            |               |  |                               |          |         |  |         |  |  |  |
|                     | Recalculate Cl                          | Recalculate Cloud               |               |  |                               |          |         |  |         |  |  |  |
|                     | Recalculate Cl                          | loud NCT                        |               |  |                               |          |         |  |         |  |  |  |
| V Update<br>Enable  | Public Cloud Operation Na Recalculate A | lame<br>AWS Virtual Route Table |               |  |                               |          |         |  |         |  |  |  |
|                     | Recalculate A                           | Azure Virtual Route Table       |               |  |                               |          |         |  |         |  |  |  |

# 8. Using REST API to Manage AWS Data

If your organization has hundreds or even thousands of accounts, you can use the corresponding REST APIs to add these accounts to the system and manage your AWS accounts. This chapter illustrates the main flow and explains how to use these APIs.

For a complete list of APIs, refer to <u>https://github.com/NetBrainAPI/NetBrain-REST-API-</u><u>R10/tree/master/REST%20APIs%20Documentation/API%20Server%20Management.</u>

#### **Onboarding New Accounts:**

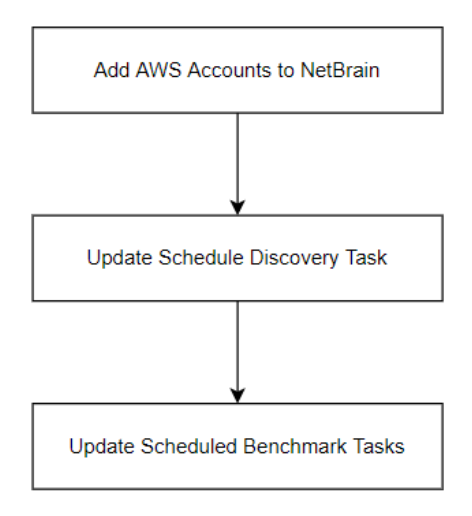

If you want to have the scripts integrated into your account onboarding process, you can use the REST APIs to perform the following tasks after adding the new accounts:

- Add AWS Accounts to NetBrain: You will need to define your strategy to choose what types of accounts to add to NetBrain, either by using the tag or OU (organizational unit) as a filter based on your preference.
- **Update Schedule Discovery Tasks**: After adding the AWS accounts into NetBrain, you will need to add these accounts into the scheduled discovery process.

**Note:** You only need to discover the new accounts once (when you add these new accounts to NetBrain). After the data of these accounts are discovered and initialized, you don't need to **discover them for a second time**. You can use the Rest API to query the discovery results (succeed or fail). If some accounts are discovered successfully, you could use the API to delete these accounts from the schedule discovery task.

| Domain Management Tenant: Initial Tenant: Initial Tenant: Initial Tenant: R10 Training                                        | Operations 2   | Eddy.Zhao@net | 0 | Net3     |
|----------------------------------------------------------------------------------------------------|----------------|---------------|---|----------|
| Start Page Discover X Edit Discovery Task                                                                                     |                | _             | × |          |
| Schedule Discovery/Benchn     Task Name:     Scheduled System Discovery     Description:     Default scheduled discovery task |                |               |   | Refrest  |
| Enabl Task Name Frequency Network Settings Discovery Seed Plugins Email Alerts                                                |                | Summary       |   | cope     |
| Basic System Benchm     Discover All Live Network     Oliscover Selected Live Network     API Triggered Discovery             |                |               |   | es;vCent |
| Update ESxi topology Discover Devices via SNMP/CLI Network Settings                                                           |                |               |   | es;vCent |
| AWS Benchmark Method:  Discover via Seed Routers  Scan IP Range  Access Mode: SNMP and SSH/Telnet  Discovery Depth: 3         |                |               |   | es;AWS_I |
| IP/Hostname: e.g: 10.10.10.1; NY_R1                                                                                           | Import IP List | ~             |   |          |
| Discover Devices via API + Select API Servers Unselect All                                                                    |                |               |   |          |
| API Servers: AWS_Lab_Account_747895045325 AWS_Lab_Account_070113567925 AWS Lab                                                |                |               |   |          |
| Advanced Options                                                                                                    |                |               |   |          |
|                                                                                                    |                |               |   |          |
|                                                                                                    |                |               |   |          |
|                                                                                                    |                |               |   |          |
|                                                                                                    |                |               |   | Þ        |

Update Schedule Benchmark Task: After the discovery process, the corresponding data for the AWS accounts will be added to the system. The system will then need to run the benchmark to update the AWS data. If you have selected certain AWS accounts for the discovery, you will need to add these newly added accounts to the benchmark scope, as shown in the screenshot below.

| Edit Benchmark                                                  | Task             |             |         |                  |                                |                 |                |                     |         |  |  |
|-----------------------------------------------------------------|------------------|-------------|---------|------------------|--------------------------------|-----------------|----------------|---------------------|---------|--|--|
| Task Name: Basic System Benchmark Description: Default system b |                  |             |         | benchmark task   |                                |                 |                |                     |         |  |  |
| Frequency                                                       | Device Scope     | Retrieve Li | ve Data | CLI Comn         | nands Additiona                | al Operations a | after Benchmar | k                   | Plugins |  |  |
| Select D                                                        | evice            |             |         | 🗹 Sele           | ct external API servers to ret | rieve data      |                |                     |         |  |  |
| All Devices O Device Group O Site     WAP(4)                    |                  |             | Items F | ound: 3 out of 9 | 9 Amazon A                     |                 | WS V Sec       |                     |         |  |  |
|                                                                 |                  |             |         | API Source Type  | Server Name                    | Server Name     |                |                     | Desci   |  |  |
|                                                                 |                  |             |         | Amazon AWS       | AWS_Lab_Account_7478           |                 |                |                     | The L   |  |  |
| 🛃 Load                                                          | Icad Balancer(1) |             |         |                  | Amazon AWS AWS_Lab_Acco        |                 |                | t_0701 070113567925 |         |  |  |
| Router(30)                                                      |                  |             |         |                  | Amazon AWS                     | AWS Lab         |                | 041444721655        |         |  |  |
| <mark> </mark>                                                  | System(260)      |             |         |                  |                                |                 |                |                     |         |  |  |
| 🟓 Firev                                                         | vall(13)         |             |         |                  |                                |                 |                |                     |         |  |  |
| 💩 Clou                                                          | d(16)            |             |         |                  |                                |                 |                |                     |         |  |  |

#### **Offboarding Old Accounts**:

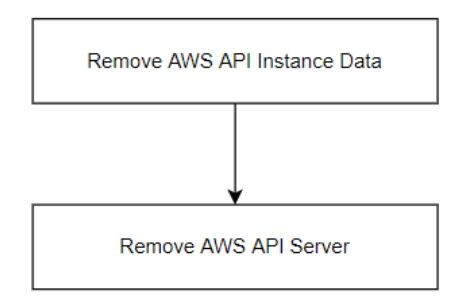

When you want to remove some AWS accounts that are not in use, you can use the REST APIs to remove these accounts and data from NetBrain.

- **Remove AWS API Instance Data**: You will need to call this API to remove the AWS API instance data so that all the data for the current AWS API Server will be removed from the NetBrain system.
- **Remove AWS API Server**: After successfully removing the AWS API instance data, you can safely remove the AWS API server, so this server will no longer be shown in the API Server Manager.

| Do | main Management                |                              |                       |                                 | Tenant: Initia | al Tenant <b>Doma</b> | in: R10 Training | Operations | 💄 Ec |
|----|--------------------------------|------------------------------|-----------------------|---------------------------------|----------------|-----------------------|------------------|------------|------|
|    | Start Page Discover ×          | Schedule Task $	imes$ API Se | rver Manager $~	imes$ |                                 |                |                       |                  |            |      |
|    | Items Found: 4 out of 68 + Add | API Server                   |                       |                                 | Amazon A       | AWS V                 | Search           | Q          | •    |
|    | API Source Type                | Server Name                  | EndPoints             | Description                     | Username       | Front Server          |                  |            | Devi |
|    | Amazon AWS                     | AWS_Lab_Account_747          | 74789!                | The Lab account that has config |                | fs28218(192.16        | 58.28.218)       |            | 234  |
|    | AndeonAWS                      | AWS_Lab_Account_07011        | ; 07011;              |                                 |                | fs28218(192.16        | 58.28.218)       |            | 56   |
|    | Amazon AWS                     | AWS Lab                      | 04144                 |                                 |                | fs28218(192.16        | 58.28.218)       |            | 34   |
|    | Amazon AWS                     | aws-nt                       | http                  |                                 |                |                       |                  |            | 0    |
|    |                                |                              |                       |                                 |                |                       |                  |            |      |

### 8.1. Integration with AWS Organization

<u>Using REST API to Manage AWS Data</u> explains how you can use the REST API to integrate with the NetBrain system and update the AWS data. Sometimes you need to create scripts with these APIs to complete complex tasks and integrate them into your account onboarding/offboarding process. Instead of creating the integration scripts, you can use the NetBrain onboarding/offboarding tool to integrate with your AWS organization. (AWS Organizations helps you centrally manage and govern your environment as you grow and scale your AWS resources. Reference link: <u>https://aws.amazon.com/organizations/.</u>)

The architecture diagram is shown as follows:

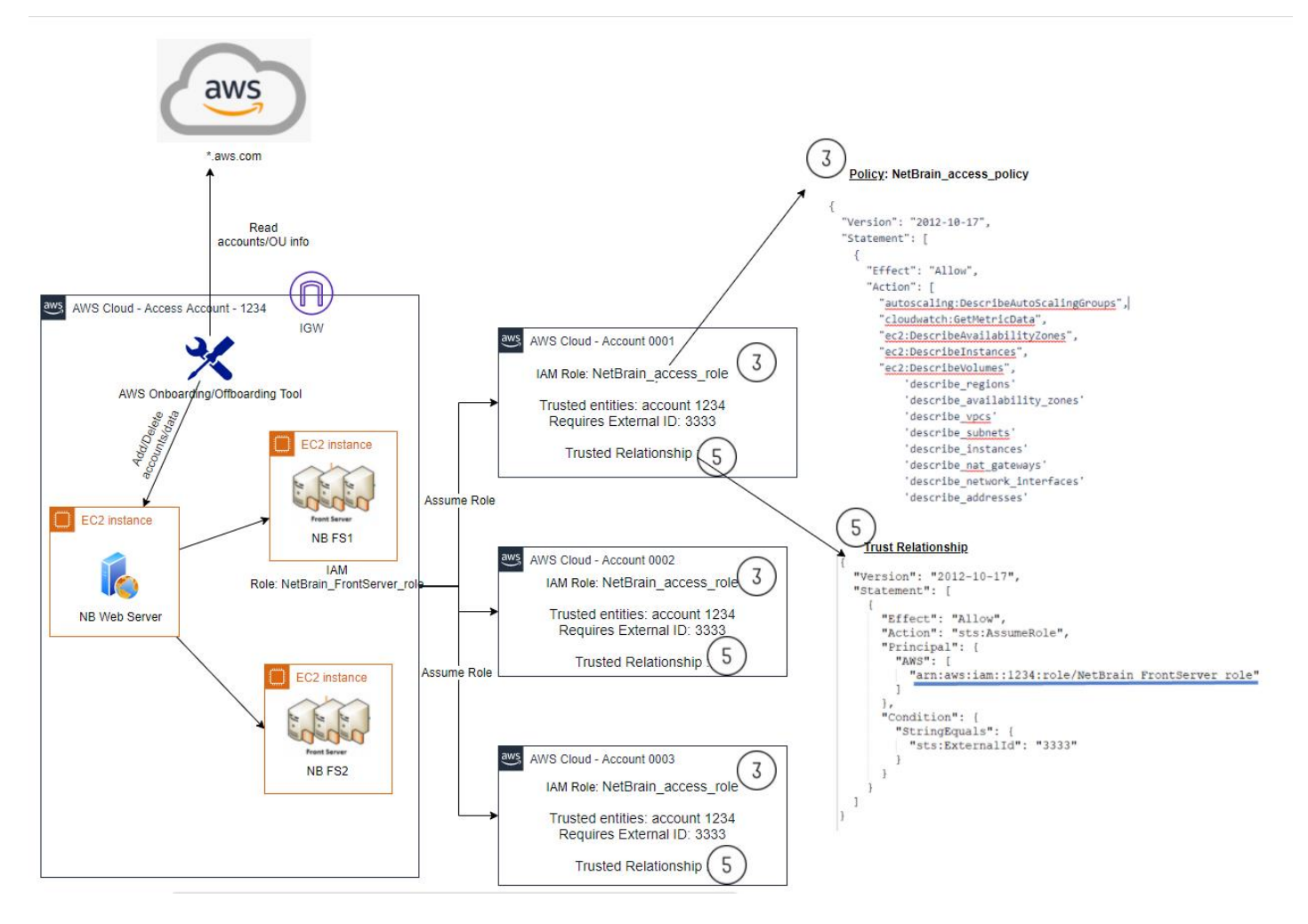

The following requirements must be met to enable the proper function of the AWS onboarding/offboarding tool:

- The tool must have access to the AWS public endpoints to get the AWS organization data, and it can investigate the data to define what accounts can be added to NetBrain System.
- The tool must have access to the NetBrain web servers to use REST APIs defined in <u>Using REST API to</u> <u>Manage AWS Data</u> to update the AWS data.

**Note:** You can contact NetBrain Support to help you deploy the tool based on your specific requirements.

#### Configure Access to NetBrain and your AWS Organization

You will need to configure the access to both NetBrain and your AWS organization in config.YAML:

```
netbrain:
  base url: "192.168.1.1"# note: it's not the desktop.html for web browser access.
  username: "admin"
                    # you need to use an user that has administrator role in Netbrain APP.
  password: "" # use the password associated with your username
  tenant: "AutoTestTenant" # Netbrain PSE can help to create the Tenant or you can do it by yourself.
  domain: "onboarding2" # Netbrain PSE can help to create the Domain or you can do it by yourself.
  front servers:
       "awswindowsfs
  onboarding_tool_tag: Tag001 # add to description, NetBrain Onboarding Tool Tag[DO NOT DELETE]: sample onboarding_tool tag
aws organizations:
  #access_key_id: "" # access key for master account to allow read access to accounts list in the organizations
  #secret key:
  master account id: "635844821045" # master account id, for fs ec2 server to assum master account role
  master access role name: "ListOrganizationRole2" # access role for master account to allow read access to accounts list in the organizations
  master_external_id: "netbrain"
  #mixed_mode_master_access_key_id: ""
                     secret key: "
  #mixed_mode_master_secret_key: ""
access_role_name: "NetbrainAccessRole" # role name is member accounts to be assumed by Netbrain FrontServer for monitoring.
  external id: "netbrain" # External ID required to assume the role.
  select ous: # limit the OUs IDs to onboard. search the entire organizations if not specified.
    #- ou-1a2b
    #- ou-1a2c
  exclude_ous: # list the OUs IDs or sub OUs to be excluded from onboarding.
    #- ou-1a2b-34uvwxvz
  exclude accounts: # list the accounts IDs to be excluded from onboarding.
    #- 11111111111111
    #- 22222222222222
  exclude_tags: # list the tags to specify which accounts to exclude.
    - Key: customer
      Value:
      Key: purpose
      Value: sandbox
log_level: info # e.g. debug, info, warn, error
```

- Access to NetBrain: You must specify the NetBrain URL, username, password, tenant, domain, and the front server. Make sure the created user has domain management permission.
- Access to AWS Organization: You will need to specify the access method to the master accounts where the onboarding/offboarding tool can get the AWS organization info:
  - **Key-based Access**: Using the key-based access to configure the access key/secret key to access the AWS master account.
  - **Role-based Access**: Using the role-based access so the onboarding/offboarding tool can access the AWS master account.

You can use the combination of OU, accounts, and tag as the filter to only onboard specific accounts into the NetBrain system. The following rules should be obeyed:

- 1) **Select\_ous**: Define the search scope and the function scope of excelude\_ous, exclude\_accounts, and exclude\_tags. In most cases, select the OUs you want to onboard and do not leave them empty.
- 2) **Exclude\_ous**: Define what OUs or subOUs you want to exclude.
- 3) **Exclude\_accounts**: Define specific accounts you want to exclude.

4) **Exclude\_tags**: Define tags so accounts with these tags won't be included. In most cases, you may want to exclude sandbox accounts or other types of accounts that you don't want to add to NetBrain.

The following diagram gives an overview of how the various conditions work together. The green color represents the entire organization tree. From there, you can define the select\_ou to specify certain OUs you want to add to NetBrain. Within the selected OU group, you can use different types of excluding flags to exclude certain ous/accounts/tags. The final accounts added to NetBrain are the area shown in blue.

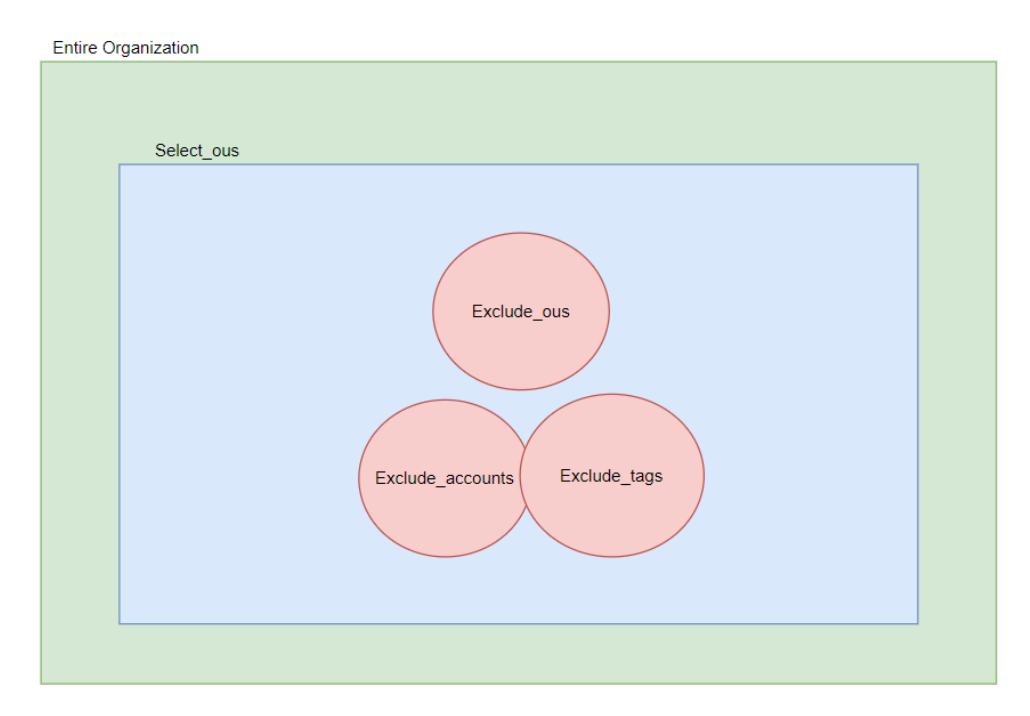

#### Access to the Master Accounts:

To access the master accounts and list all accounts within the current organization, you must configure the correct access policy. We have attached different policies for you to choose from based on your security considerations.

If your security team permits, you can use the board policy, which allows access to the entire organization:

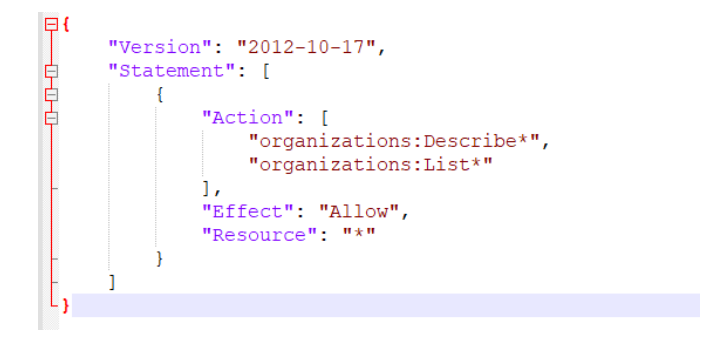

Or, if you want more specific policies, you can use the following detailed policy:

```
₽{
     "Version": "2012-10-17",
     "Statement": [
Ł
              "Action": [
                  "organizations:DescribeOrganization",
                  "organizations:ListRoots",
                  "organizations:ListTagsForResource",
                  "organizations:ListOrganizationsUnitsForParent",
                  "organizations:ListAccountsForParent"
             ],
              "Effect": "Allow",
              "Resource": "*"
         }
     1
L,
```

There are two ways to access the master accounts: key-based access or role-based access:

#### Key-based access to the Master Account

If you use the key-based access to access the master account, list organization information, select the access method as key-based access and configure the access key/secret key to the master accounts, NetBrain will access the master account and list the organization information.

```
aws_organizations:
    access_key_id: "key_id" # access key for master account to allow read access to accounts list in the organizations
    secret_key: "secret_key"
    #master_account_id: "635844821045" # master account id, for fs ec2 server to assum master account role
    #master_access_role_name: "ListOrganizationRole2" # access role for master account to allow read access to accounts list in the organizations
    #master_external_id: "netbrain"
    #mixed_mode_master_access_key_id: ""
    #mixed_mode_master_secret_key: ""
    access_role_name: "NetbrainAccessRole" # role name is member accounts to be assumed by Netbrain FrontServer for monitoring.
    external_id: "netbrain" # External ID required to assume the role.
    select_ous: # limit the OUS IDs to onboard. search the entire organizations if not specified.
    #- ou-la2c
```

#### **Role-based Access to the Master Account**

If you use role-based access to access the master account, list organization information, select the access method as role-based access and configure the role and other details, NetBrain will access the master account and list the organization information.